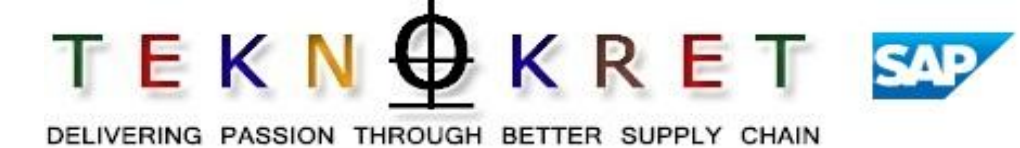

# SAP APO SNP (Supply Network Planning) – <u>Sample</u> training content and overview

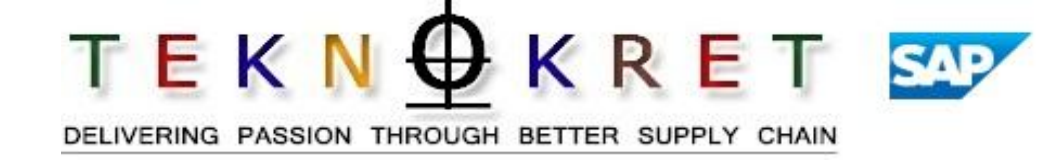

### At the completion of this course, you will be able to:

- Understand the concepts of SNP and supply chain network
- Identify and resolve problems in the supply chain
- Set-up and configure a supply chain network model
- Create a model that represents your supply chain network and all relevant locations, resources, and relationships
- Develop queries and collect information about the supply chain
- Detect and resolve problems in the supply chain using the Alert Monitor
- Set-up SNP master data and configure SNP
- Perform SNP runs using SNP Heuristics, the SNP Optimizer, and Capable to Match
- Execute a Deployment run to determine the distribution of available supply
- Use the Transport Load Builder to create multi-product loads

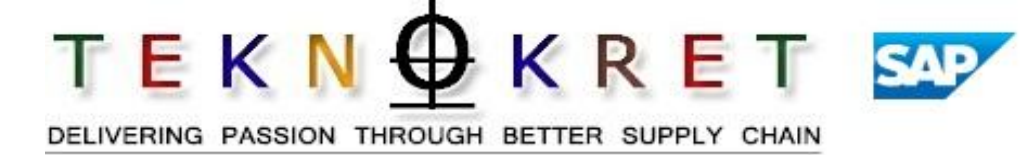

- ERP Enterprise Resource Planning
- SAP Systems, Applications and Products in Data Processing
- ECC ERP Central Component
- SCM Supply Chain Management
- MRP Materials Requirements Planning
- MPS Master Production Schedule
- MPP Master Production Plan
- APO Advanced Planner and Optimizer
- S&OP Sales and Operational Planning
- **DP** Demand Planning
- **SNP** Supply Network Planning
- CTM Capability To Match

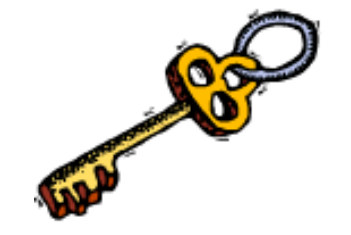

## Supply Chain / APO Terminology

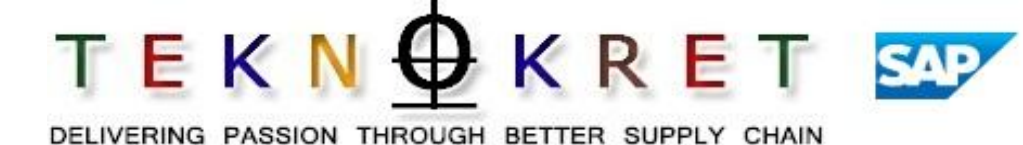

- PP / DS Production Planning / Detailed Scheduling
- DC Distribution Center
- **API** Active Product Ingredients
- RM Raw Material
- FG Finished Goods
- STR Stock Transfer Requests

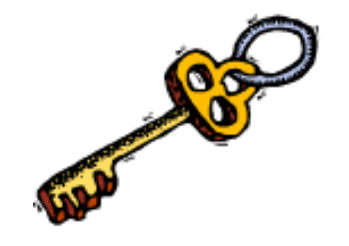

# **Sample Training content**

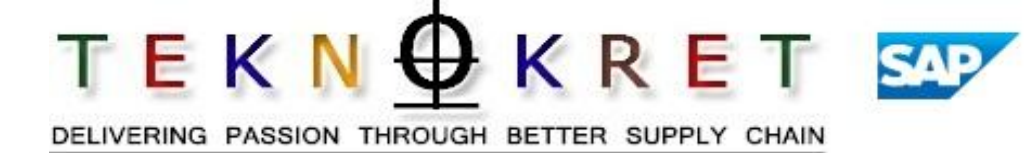

**Unit 1 - Supply Network Planning Concepts** 

- **Unit 2 Importance of Supply Network Planning**
- Unit 3 SAP APO Supply Network Planning books and terminology

- **Unit 4 Heuristics Material Planning**
- **Unit 5 Capacity Leveling**
- Unit 6 Alerts
- Unit 7 Real life SNP case and client demo and discussion
- Unit 8 Summary/Recap/Assessment

## What is SNP ?

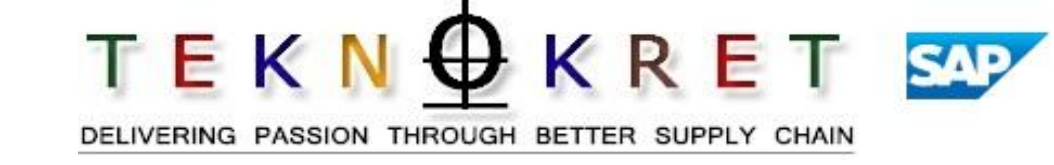

- SNP is a SAP SCM/APO module help match a feasible replenishment plan to the demand plan
  - Balance mid to long term and facilitate critical and/or cross plant supply situations
  - Months 4-24
    - Dependent upon business requirements
    - View extended to 36 months to support long lead-time materials
- Role and Functionality Integration
  - Capacity Leveling
    - Backward/Forward scheduling
    - Select alternate resources and/or BOMs
  - Manage purchase requisitions / stock transfers
  - Fix orders
  - Safety Stocks

## **SNP** process overview

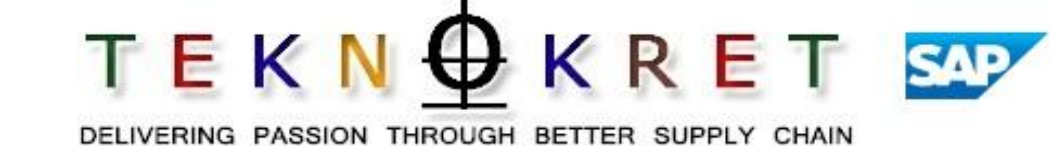

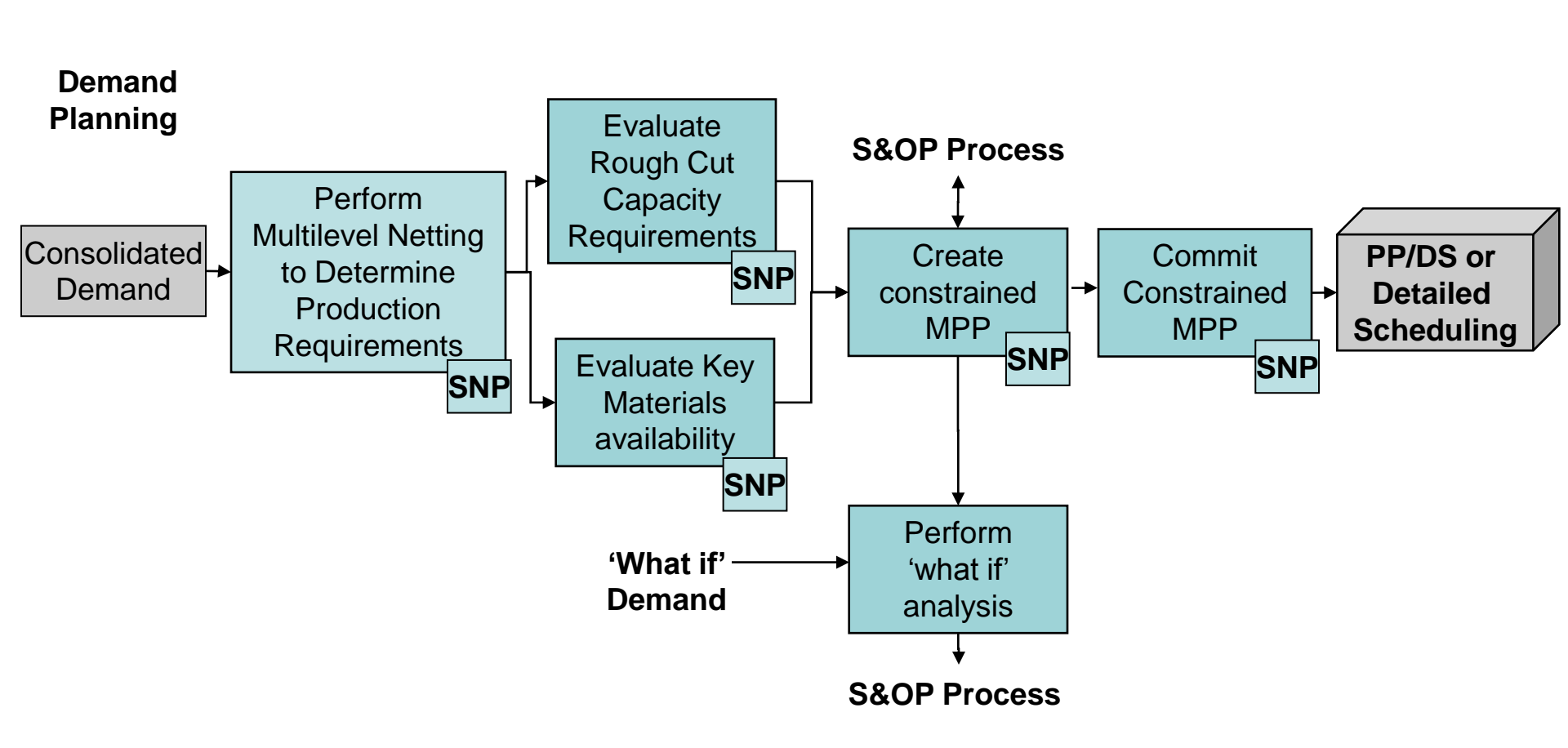

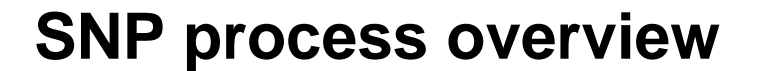

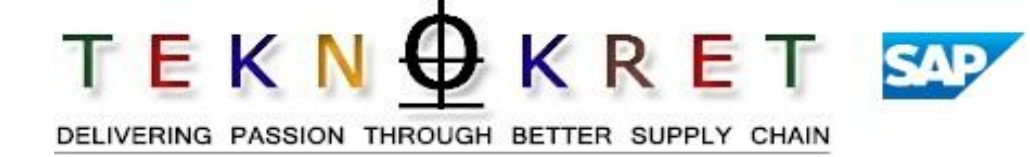

## Match a feasible replenishment plan to the demand plan

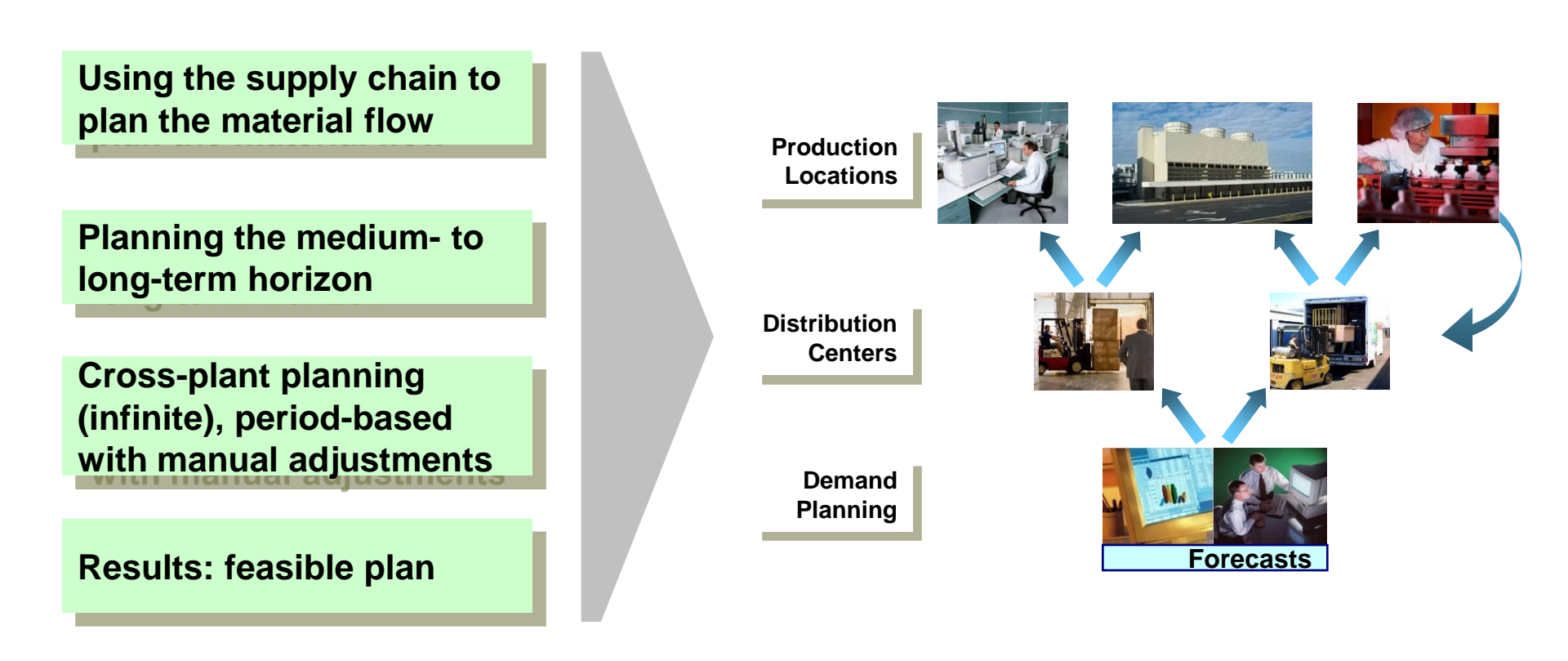

## **SNP** process overview

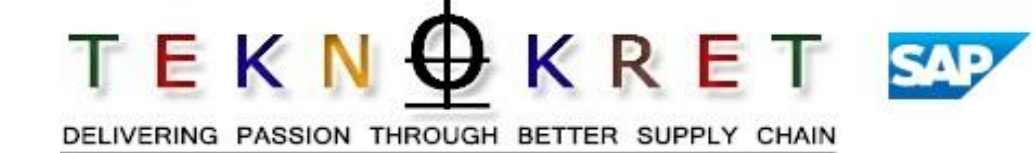

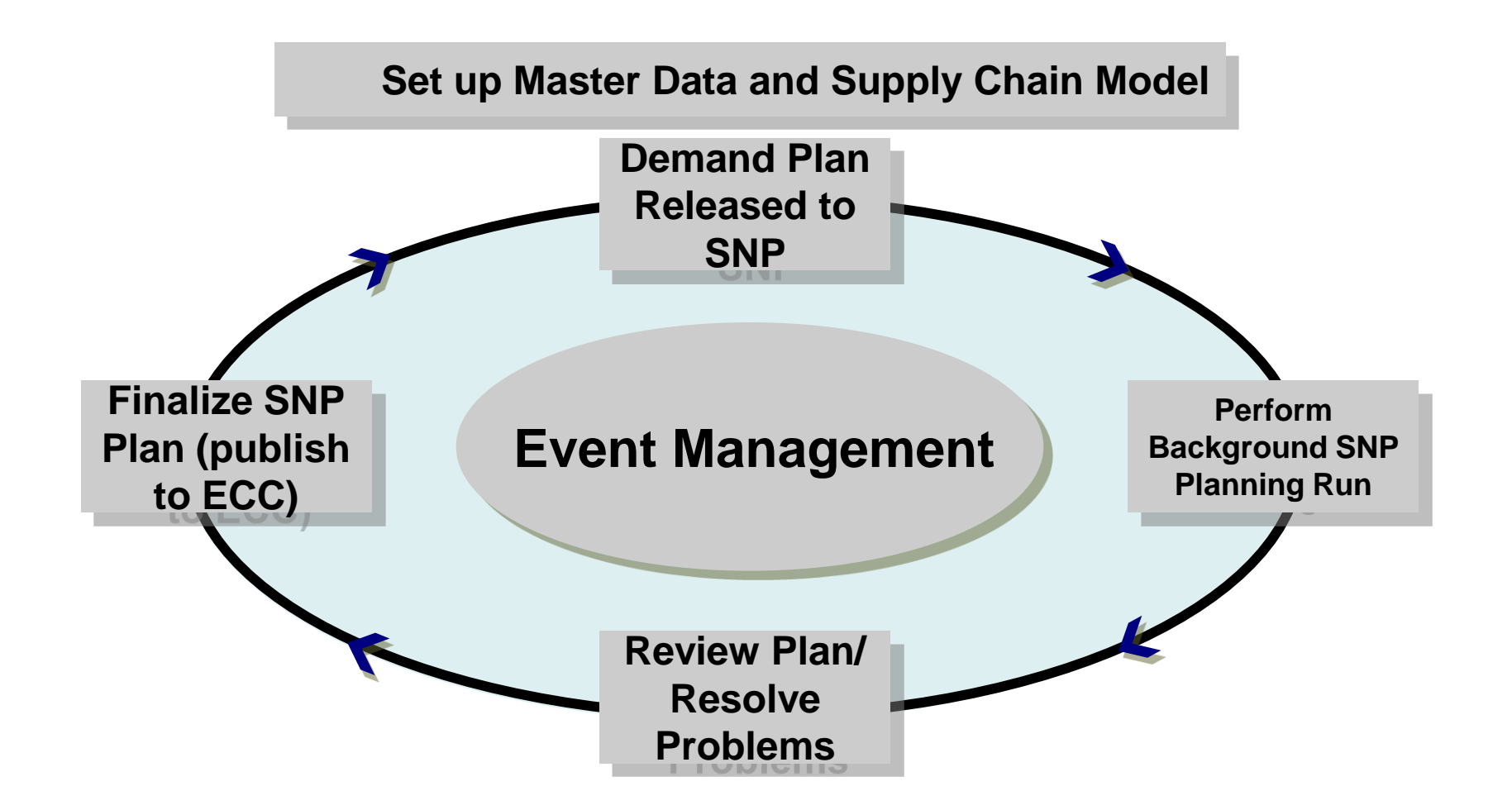

# Supply Network Planning standard functionality

TEKN KRET DELIVERING PASSION THROUGH BETTER SUPPLY CHAIN

- Interactive Planning
  - Adjustment & Reconciliation of supply plan
  - "What-if?" scenarios
- Alerts
  - Exception Based Management
  - Alert Monitor
- Classical SNP- Functionalities
  - Considering Limited Capacities
  - Identifying the Source of Supply
  - Consider Bill of Materials

- Planning and Optimization Tools
  - Heuristic
  - Capable to Match (CTM)
  - Deployment
  - Constraint and cost based Optimization
  - Transport Load Building
  - Vendor Managed Inventory
- Integration
  - Feed of information from SAP R/3
  - Feed of data from Legacy systems
  - Transfer of Plans to R/3
  - Procurement, Production, Distribution and Transport
- Reporting
  - Availability of data for data warehouse solution
  - Download planning results to .xls

**Sample Training content** 

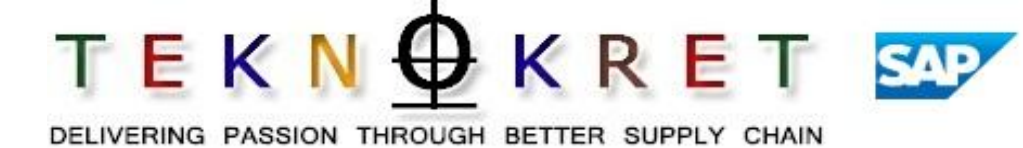

Unit 1 - Supply Network Planning Concepts

- Unit 2 Importance of Supply Network Planning
- Unit 3 SAP APO Supply Network Planning books and terminology

- **Unit 4 Heuristics Material Planning**
- **Unit 5 Capacity Leveling**
- Unit 6 Alerts
- Unit 7 Real life SNP case and client demo and discussion
- Unit 8 Summary/Recap/Assessment

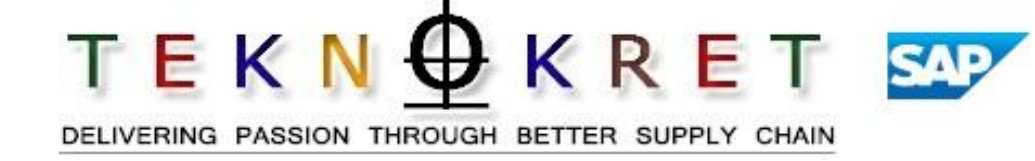

The strength of SNP lies in selecting the source of supply as well as in determining the approximate production date

- SNP provide supply sites with:
  - Cross-plant and period-based Stock Transfer Requests (STR) which will be utilized across the full planning horizon to drive near-term production planning

• Capacity planning/leveling to clear resource overloads by moving orders or partial order quantities into previous or subsequent periods using forward or backward scheduling

**Sample Training content** 

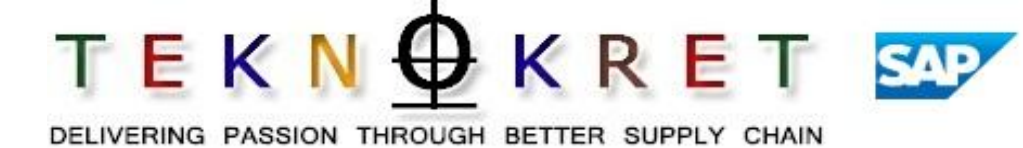

- Unit 1 Supply Network Planning Concepts
- **Unit 2 Importance of Supply Network Planning**
- Unit 3 SAP APO Supply Network Planning books and terminology

- **Unit 4 Heuristics Material Planning**
- **Unit 5 Capacity Leveling**
- Unit 6 Alerts
- Unit 7 Real life SNP case and client demo and discussion
- Unit 8 Summary/Recap/Assessment

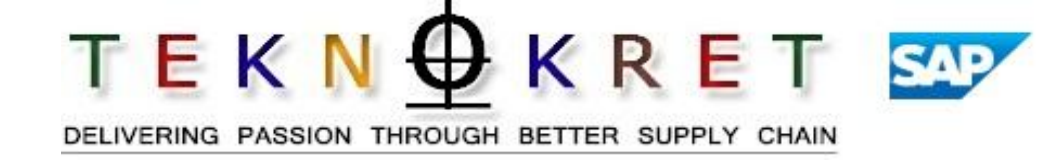

### Planning Book / Data View

Determines the content and layout of the interactive planning screen in APO and is used to view transactional data.

## **Planning Version**

Set of data in APO consisting of master data and transactional data. Supply Planners work in the active version.

## Production Horizon (Planning Time Fence)

Defined period of time where no automatic changes are carried out on planned orders by the heuristic algorithm and no new planned orders can be created via APO. Typically defined as the cumulative lead time of all BOM levels and must be defined in calendar days.

## Supply Network Planning Book

Planning book used when creating, modifying, or viewing Master Production Schedules.

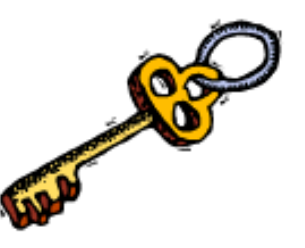

# SNP Planning book data views

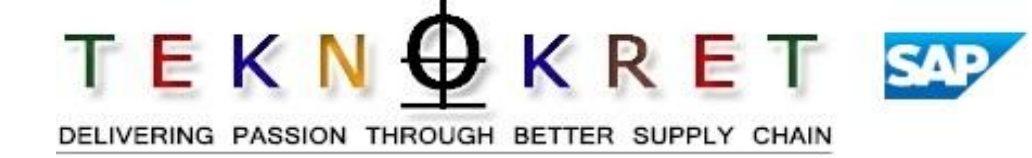

# **Example: Available Data Views in ZUS\_9ASNP94:**

# - CAPACITY\_PLAN

- Resource consumption
- Capacity leveling
- SNP\_PLAN
  - Inventory balances
  - Production plan
  - Heuristic
  - Deployment
  - Days of supply
- WHAT\_IF
  - Simulation planning

| Planning book/data view | Description    |
|-------------------------|----------------|
| 🖙 🔂 ZUS_9ASNP94         |                |
| 🗐 CAPACITY_PLAN         | CAPACITY CHECK |
| 🗐 SNP_PLAN              | SNP PLAN       |
| 🗐 WHAT_IF               | SIMULATION     |

## **SNP Planning book - Demo**

DELIVERING PASSION THROUGH BETTER SUPPLY CHAIN

 $T \in K \cap \Phi K R \in T$ 

SAP

| 년<br>                                                            | I.                       |                        |             |              |              |            | SAP           |     |  |  |
|------------------------------------------------------------------|--------------------------|------------------------|-------------|--------------|--------------|------------|---------------|-----|--|--|
|                                                                  |                          |                        |             |              |              |            |               |     |  |  |
| Planning Book: [Live] SNP INTERACTIVE PLANNING / SNP PLAN        |                          |                        |             |              |              |            |               |     |  |  |
| 🔄 🗞 📸 TLB view 🖪                                                 | 🔄 🍪 TLB view 🚨           |                        |             |              |              |            |               |     |  |  |
|                                                                  | Product 3                | Double clic            | k to        | ation        | AW0          | 9 🖺        |               |     |  |  |
| Product Loc Product description                                  |                          | ad product             | into 🗖      | <b>8</b> 2 🖦 | ren v l @mol | Ba Du anti | m (Debletuned |     |  |  |
| 6000463867 MAW09 PREMARIN TAB 0.624                              |                          | lanning bo             | ok          | 72 003       |              | 01/27/2003 | 02/03/2003    | 0:  |  |  |
|                                                                  | Forecast                 |                        |             |              |              | ·          |               |     |  |  |
|                                                                  | Sales Order              | EA                     |             |              |              |            |               | - Ĥ |  |  |
| Selection profile                                                | DistrDemand (Planned)    | 2. Doub                | le click to | ,            |              |            |               |     |  |  |
| CALTRATE & CENTRUM BULK     A 000-GU09 ALL RESOURCES             | FSTO (DC Demand)         | load sel               | ection ID   |              |              |            |               |     |  |  |
| GUOS NUTRITIONAL FG PLANT ONL                                    | Dependent Demand         | into s                 | huffler     |              |              |            |               | -   |  |  |
|                                                                  | DistrReceipt (Planned)   | EA                     |             |              |              |            |               |     |  |  |
|                                                                  | DistrReceipt (Confirmed) | EA                     |             |              |              |            |               |     |  |  |
| Planning book/data view Description                              | Dist Receipt - FSTO Con  | EA 3.582               |             |              | 249 953      | 190 908    | 3 582         |     |  |  |
|                                                                  | Process Orders           |                        |             |              | 10,000       | 100,000    | 0,001         |     |  |  |
|                                                                  | Q Total receipts         | Select                 | or area     |              | 249,953      | 190,908    | 3,582         |     |  |  |
| WHAT IF                                                          | Projected Inv.           | FA                     |             | 43,460       | 893,413      | 1,084,321  | 1,087,903     |     |  |  |
|                                                                  | Safety stock (planned)   | EA                     |             |              |              |            |               |     |  |  |
|                                                                  |                          | EA                     |             |              |              |            |               |     |  |  |
| Macros                                                           |                          | DY                     |             |              |              |            |               |     |  |  |
| To data view: SNP_PLAN     Simple Signal Directly execut, macros | 💽 1. Double              | e click to             |             |              |              |            |               |     |  |  |
| ▷ I Default ▲ Level change                                       | choose SNF               | <sup>o</sup> data view | /           |              |              |            |               |     |  |  |
|                                                                  |                          |                        |             |              |              |            |               |     |  |  |

# SNP Planning book view Plant perspective - Demo

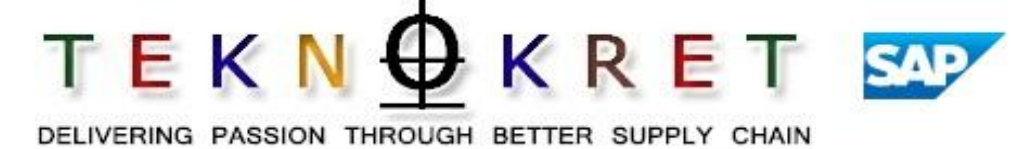

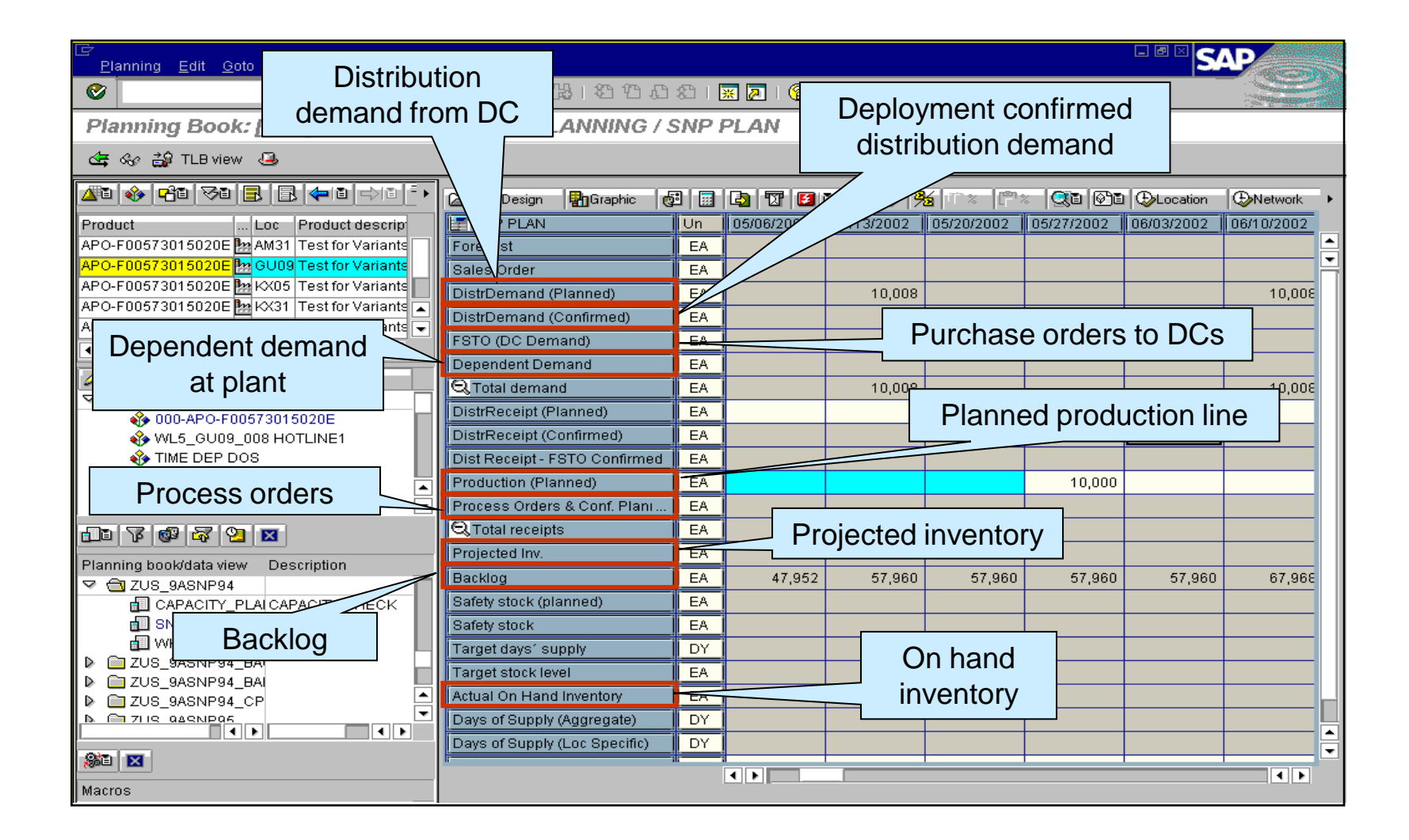

# SNP Planning book view DC perspective - Demo

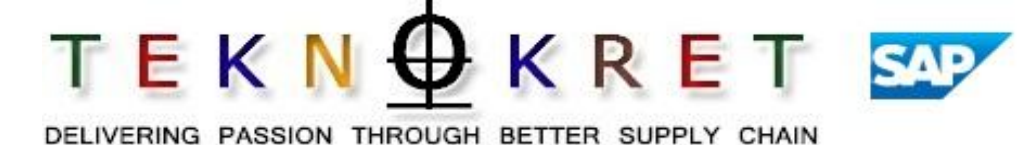

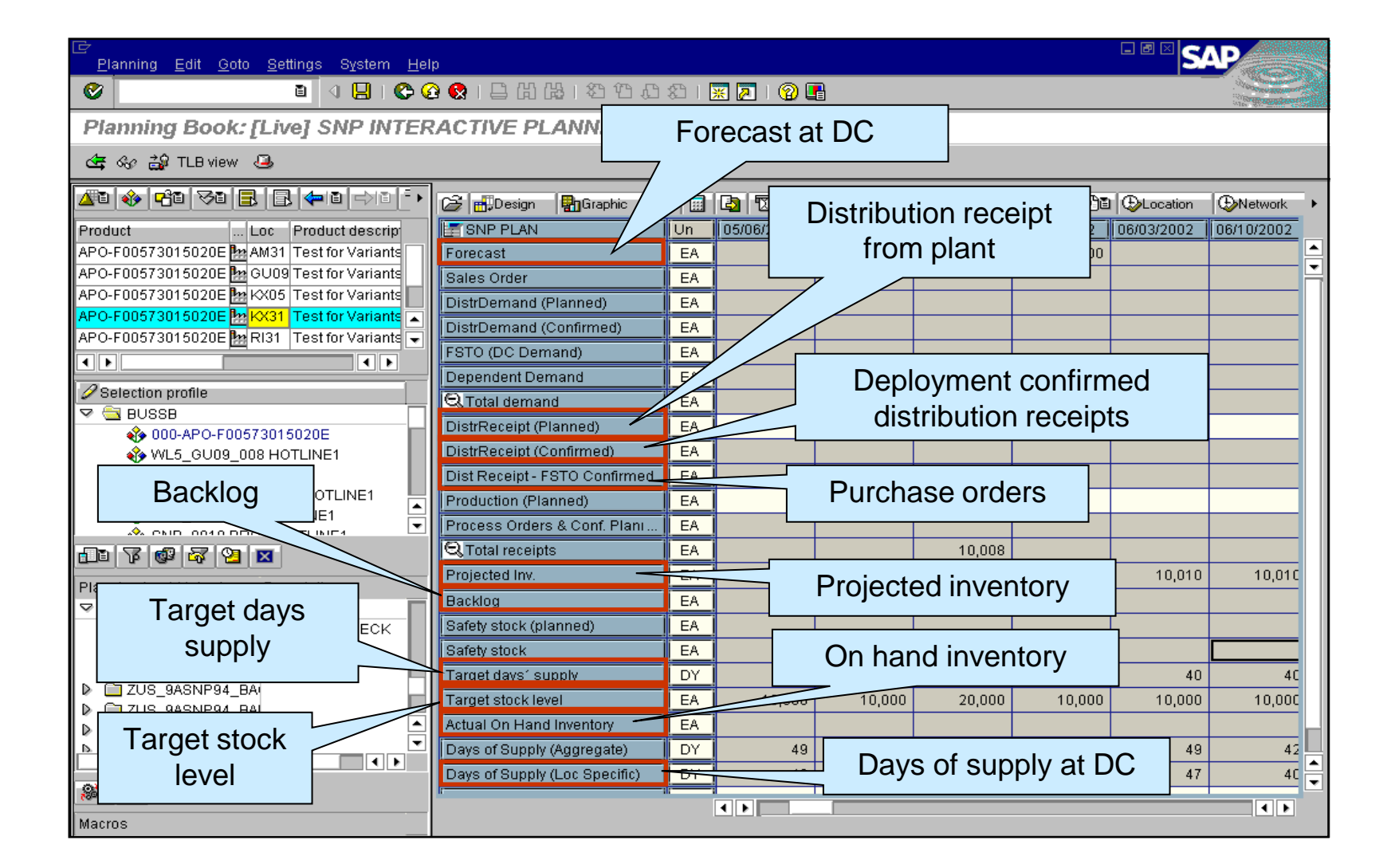

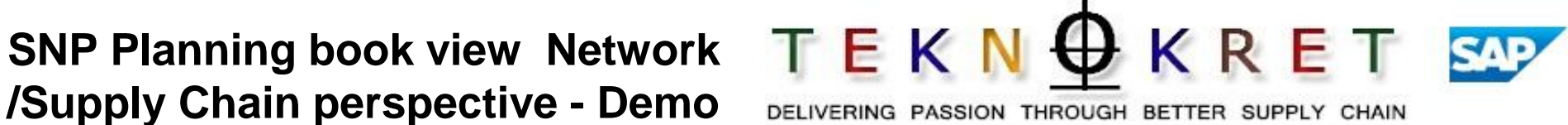

|               | 년<br>Planning Edit <u>G</u> oto Settin | gs System Help                                                                      |
|---------------|----------------------------------------|-------------------------------------------------------------------------------------|
|               | Planning Book: II ive                  |                                                                                     |
|               |                                        |                                                                                     |
|               |                                        |                                                                                     |
| Aggregate     |                                        | ▶ 🗀 🗗 Design 📲 Graphic 🔯 🖼 🔯 😰 🚰 🖆 🍄 🌮 🧏 💷 💷 😳 🚱 Location 🕀 Network 🕀 Multi-level 🔸 |
| Ayyreyale     | Product Loc F                          | SNP PLAN Un SIII 02/17/2003 0 0 0 0 0 0 0 0 0 0 0 0 0 0 0 0 0 0                     |
| product at    | APO-F00008070101 🎦 AW09 B              | ■ Cotal demand EA 46,550 8,050 National quality inspection,                         |
| all locations | APO-F00008070101 🎦 CL03 E              | Contract receipts EA 48,000 5,000 restricted unrestricted                           |
|               | APO-F00008070101 20 KX01 E             | Projected Inv. EA 135,250 132,200                                                   |
|               | APO-F00008070101 Pm SP01 F             | Backlog EA INVENTORY TOTAL                                                          |
|               | APO-F00008070102 M AW09 E              | Safety stock (planned) EA                                                           |
|               |                                        | Safety stock EA                                                                     |
|               |                                        | Target days' supply DY                                                              |
|               | Selection profile                      | Target stock level EA                                                               |
|               | PI22 TEST RESOUR(                      | Catual On Hand Inven EA 133,800 Nictional days supply based                         |
|               | ► INSTR                                | Blocked Stock EA                                                                    |
|               |                                        | Quality Inspection Stock EA ON ON INVENTORY At DCs                                  |
| Evnand t      |                                        | Restricted Stock EA 33,500                                                          |
|               |                                        | Unrestricted Stock EA 100,300                                                       |
| inventory b   | y status aview D                       | Unrestricted Stock DOS DY 38                                                        |
|               |                                        | Days of Supply (Aggrega DY 118 115 108 101 94 82 73                                 |
|               | I SNP PLAN                             | Days of Supply (Loc Spe DY 74 69 62 National DOS based on                           |
|               | WHAT IN AIML                           | Target days' supply (Tim DY                                                         |
|               | Dave of cupply                         |                                                                                     |
|               | Days of supply                         | Network Projected Invent EA 140,250 132,200 124,750 Network                         |
|               | based on                               | ATD Issues EA 20,648                                                                |
|               | unrestricted                           | ATD Receipts EA 133,800                                                             |
|               | inventory                              | Projected network inventory                                                         |

### SNP Planning book view - Capacity T E K N planning perspective - Demo

DELIVERING PASSION THROUGH BETTER SUPPLY CHAIN

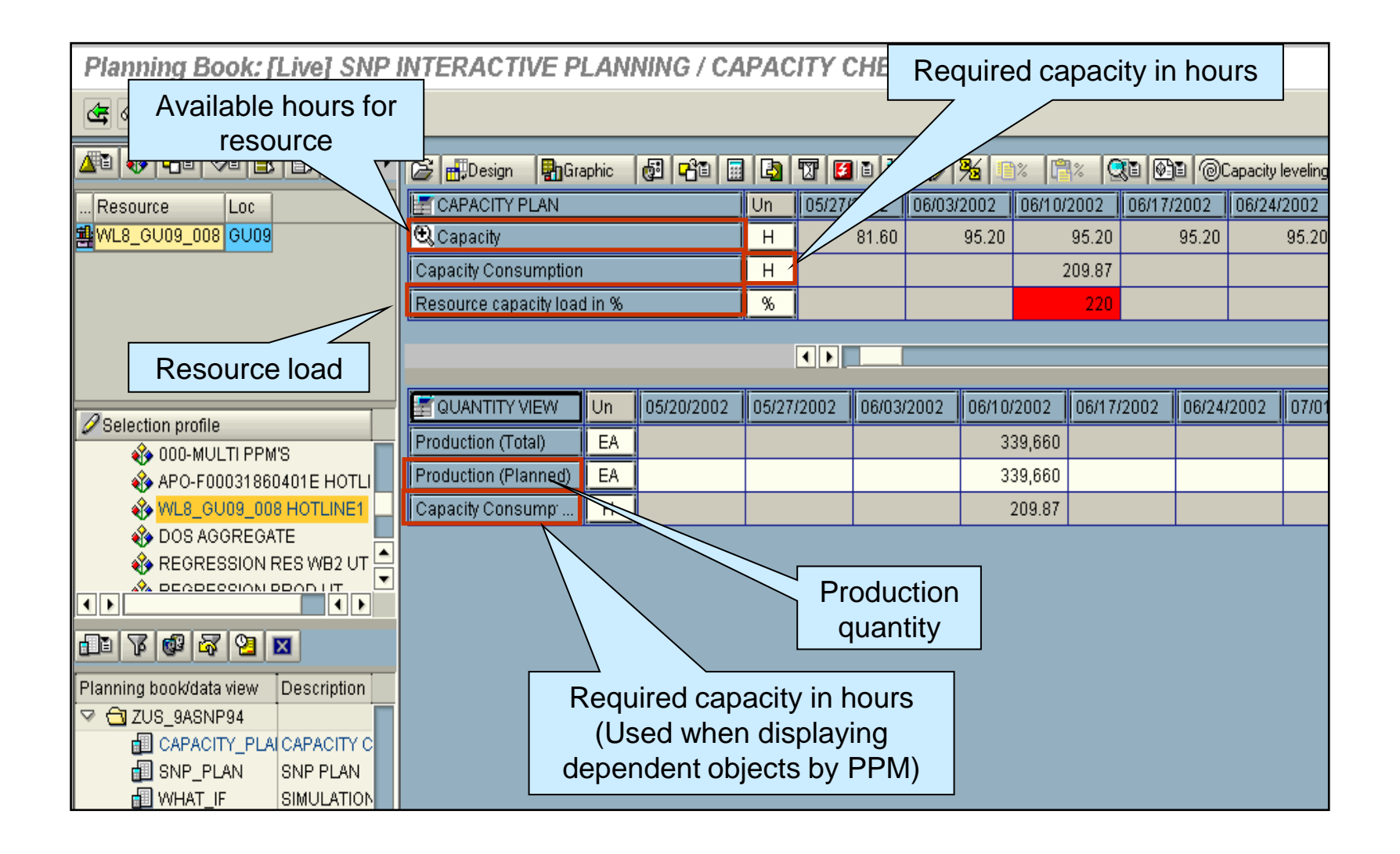

 $\begin{array}{c} \mathsf{T} \in \mathsf{K} \land \mathsf{N} \bigoplus \mathsf{K} \cap \mathsf{R} \in \mathsf{T} \\ \mathsf{Delivering passion through better supply chain} \end{array}$ 

| ⊡Planning <u>E</u> dit <u>G</u> oto <u>S</u> ettings S <u>γ</u> stem <u>H</u> el | p                               |     |              |                    |            |            |             |            |  |
|----------------------------------------------------------------------------------|---------------------------------|-----|--------------|--------------------|------------|------------|-------------|------------|--|
|                                                                                  |                                 |     |              |                    |            |            |             |            |  |
| Planning Book: [Live] SNP INTERACTIVE PLANNING / SIMULATION                      |                                 |     |              |                    |            |            |             |            |  |
|                                                                                  |                                 |     |              |                    |            |            |             |            |  |
|                                                                                  | 🛃 🕰 Product 🛧 🖊                 | APO | F005730150   | vilati             | reion      | iy 😽       | (31 🛅       |            |  |
| Product Loc Product descrip                                                      | Character. Value                |     | acter. Value | ve                 | 5151011    |            |             |            |  |
| APO-F00573015020E AM31 Test for Variants                                         | APO - Ping version US-SNP001    |     |              |                    |            |            |             |            |  |
| APO-F00573015020E APO-F00573015020E APO-F00573015020E                            | 😂 📆 Design 🛛 🖓 Graphic 👩        | 3   | 🕒 😨 🚺        | 0 12 1 <b>2</b> 19 |            | - Qi (0) i | ) (Ducation | ⊕Network ► |  |
| APO-F00573015020E 📴 KX31 Test for Variants                                       | SNP PLAN                        | Un  | 04/15/2002   | 04/22/2002         | 04/29/2002 | 05/06/2002 | 05/13/2002  | 05/20/2002 |  |
| APO-F00573015020E 🎦 RI31 Test for Variants 🗨                                     | Forecast                        | EA  |              |                    | 10,000     |            |             | Ê          |  |
|                                                                                  | Sales Order                     | EA  |              | L                  |            |            |             |            |  |
| Selection profile                                                                | DistrDemand (Planned)           | EA  |              |                    |            |            |             |            |  |
| V 🔄 BUSSB                                                                        | DistrDemand (Confirmed)         | EA  |              | Fc                 | precast c  | an 📃       |             |            |  |
| 000-APO-F00573015020E                                                            | FSTO (DC Demand)                | EA  |              |                    | he edite   | h          |             |            |  |
| WL5_GU09_008 HOTLINE1                                                            | Dependent Demand                | EA  |              |                    |            | <u> </u>   |             |            |  |
| TIME DEP DOS                                                                     | Q Total demand                  | EA  |              |                    | 10,000     |            |             |            |  |
| APO-F00573016030E HOTLINE1                                                       | 🕄 Total receipts                | EA  | 8,280        | 1,656              |            |            |             | 10,008     |  |
|                                                                                  | Projected Inv.                  | EA  | 18.346       | 20.002             | 10.002     | 10.002     | 10.002      | 20.010     |  |
|                                                                                  | Backlog                         | EA  |              |                    |            |            |             |            |  |
| Planning book/dat forecast                                                       | Safety stock (planned)          | EA  |              |                    |            |            |             |            |  |
| ▼ 🔂 ZUS 9ASNP94                                                                  | Safety stock                    | EA  |              |                    |            |            |             |            |  |
| CAPACITY_PLAI CAPACITY CHECK                                                     | Target days' supply             | DY  | 40           | 40                 | 40         | 40         | 40          | 40         |  |
| SNP_PLAN SNP PLAN                                                                | get stock level                 | EA  | 18.333       | 20.000             | 10.000     | 10.000     | 10.000      | 20.000     |  |
|                                                                                  | Actual Hand Inventory           | FA  |              |                    |            |            |             |            |  |
| D C ZUS_9ASNP94_BAI                                                              | Days of Sub-Y (Aggregate)       | DY  | 40           | 63                 | 56         | 49         | 42          | 63         |  |
| D TUS 9ASNP94 CP                                                                 | Days of Supply (Light Specific) |     | 40           | 62                 | 55         | 40         | 41          |            |  |
|                                                                                  | Forecast Backup                 | ΕΔ  | 40           | 02                 | 11 000     | 40         | 41          | <b>_</b>   |  |
|                                                                                  | T OFECASE DACKUP                |     |              |                    | 11,000     |            |             |            |  |

**Sample Training content** 

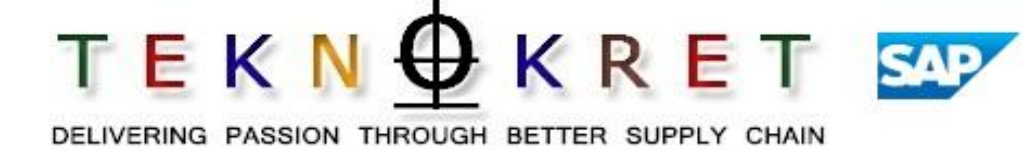

- Unit 1 Supply Network Planning Concepts
- **Unit 2 Importance of Supply Network Planning**
- Unit 3 SAP APO Supply Network Planning books and terminology

- **Unit 4 Heuristics Material Planning**
- **Unit 5 Capacity Leveling**
- Unit 6 Alerts
- Unit 7 Real life SNP case and client demo and discussion
- Unit 8 Summary/Recap/Assessment

TEKN DELIVERING PASSION THROUGH BETTER SUPPLY CHAIN

At the completion of this unit, you will be able to:

- Explain the function of the APO SNP heuristic algorithm.
- List and describe the 3 types of SNP heuristic algorithms.
- Execute the SNP heuristic algorithm.
- Use the key terms in this course.

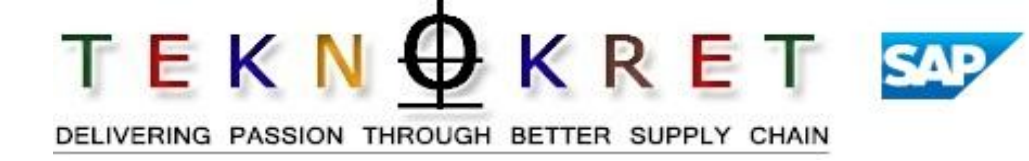

- A heuristic is an algorithm which is activated within the SNP Planning Book that has a pre-defined set of parameters to influence the creation of an MPS planning solution.
  - It is similar to an MRP run.
- The plan generated from this algorithm is not necessarily feasible (unconstrained plan).
  - The algorithm looks at demand and does a netting calculation using current inventory levels, target days of supply, and safety stock to generate a plan.
- Planner must use capacity leveling to formulate a feasible plan based upon plant capacity.

# Factors Considered in the Heuristic Run

### **External Procurement Relationship**

Defines which vendor supplies which product.

### Lot Sizing

Lot-for-lot, fixed, target range of coverage, rounding profiles, rounding values.

### **Production Horizon**

Planning Time Fence.

### **Production Process Models**

Bill of Material (BOM) and Routing.

#### **Quota Arrangements**

Percentage of demand allocation to sourcing locations.

### Safety Stock

Quantity that should satisfy the unexpectedly high demand in the coverage period.

### **Target Days Supply**

Master data that controls inventory levels.

### **Transportation Lanes**

Valid movements in the supply chain that link plant to DC and DC to DC. Contain the transportation lead time.

 $T \in K \cap \Phi K \in T$ 

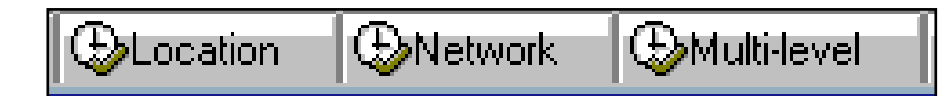

- 3 Types of Heuristic Algorithms:
  - Location System plans the specified product at the specified location. Planned orders are only created when running this algorithm at the manufacturing site.
  - Network System plans the specified product at all locations in the network where the product exists. The system explodes dependent demand for one BOM level. Planned orders are created for the specified product, but no other products.
  - Multi-level System plans the specified product at all locations in the network AND all products that have dependent demand resulting from the specified products. Planned orders are created for all products with dependent demand.

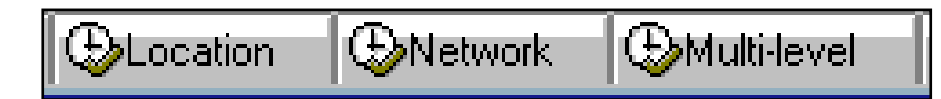

- Best Practices:
  - Use the Network Heuristic to plan Finished Goods.
    - Planned Orders for FGs will be created, deleted and modified.
    - Dependent Demand will be placed on RM Products.
  - Plan all FGs that use the same RM before planning the RM.
  - Use the Location Heuristic to plan RM Products.
  - If changes are made to the FG plan, the Location Heuristic should be re-run for the RM Product.
  - If site is using APO without PP/DS, need to plan at every level, i.e., FG, RM, API.
  - APO/SNP is "top-down" planning.

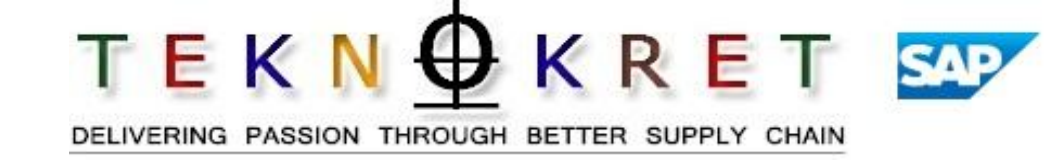

- Automated heuristic run:
  - Location heuristic automatically runs daily for the DCs.
    - Results:
      - Distribution demands are created at plants.
      - Forecast changes will be reflected at the plant via the updated distribution demands.
      - Planned Orders are not created, deleted or modified.
  - Alerts at the plant indicate target stock level violations and backlogs.

# Heuristic Algorithms Steps to Plan a FG

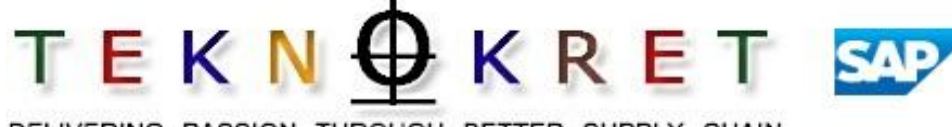

DELIVERING PASSION THROUGH BETTER SUPPLY CHAIN

| 단<br><u>P</u> lanning <u>E</u> dit <u>G</u> oto <u>S</u> ettings S <u>y</u> ster | n <u>H</u> elp                                                                                                    | SAP                                     |
|----------------------------------------------------------------------------------|----------------------------------------------------------------------------------------------------|-----------------------------------------|
|                                                                                  | 😋 😧 😫 🔚 🎝 🎝 🎝 🎝 🗶 🗐 🔜 🔞 📲                                                                                                    |                                         |
| Planning Book: [Live] SNP II                                                     | ITERACTIVE PLANNING / SNP PLAN                                                                                                    |                                         |
| 🔄 😪 🎲 TLB view 🚇                                                                 |                                                                                                    |                                         |
|                                                                                  | 🚱 🕰 🗛 APO - Location 🛧 🖊 AW09 🗟 Product 🛧 🖊 F00046086791 🗟 APO - PPM N                                                                                                    | lame 🕂 븆 🕨                              |
| Product Loc Product descrip                                                      | 🔊 🖶 Design   🎦 Graphic   🛃   📰   🛃 1 🐨   🗭   🏂 1 🗞   🥦 - 🏹    🕲 🕅 - 🏹 - 🏹 - 🏹 - 🏹 - 🏹 - 🏹 - 🏹 -                                                                                                    | Ð≫Network ⊕Mι ►                         |
| F00046086781 Br SP01 PREMARIN TAE                                                | SNP PLAN         Un         Initial         04/08/2002         04/15/2002         04/22/2002         04/29/2002         0           Forecast         EA         EA               | 15/06/2002 105/1<br>Heuristic (network) |
| F00046086791 2 AVV09 PREMARIN TA                                                 | San-Order EA                                                                                                    |                                         |
|                                                                                  | DistrDemand (Capture 48,574 4,709 4,740                                                                                                    | 4,742                                   |
| Selection profile                                                                | FSTO (DC Demar 2 Double alight EC at the plant                                                                                                    |                                         |
|                                                                                  | Dependent Dema                                                                                                    |                                         |
| PROC ORD                                                                         | Ocation 4,709 4,740                                                                                                    | 4,/42                                   |
|                                                                                  | Distructioned) EA                                                                                                    |                                         |
| E 7 6 4 2 X                                                                      | Production                                                                                                    |                                         |
| Planning book/data view Description                                              | Process C 2. Choose selection profile                                                                                                    |                                         |
|                                                                                  | Q Total receipts         EA         23,268           Projected law         EA         5.049         20.216                                                                                                    |                                         |
| ZUS_9ASNP95                                                                      | Los         0,040         23,010         0         0         0         0         0         0         0         0         0         0         0         0         0         0         0         0         0         0         0         0         0         0         0         0         0         0         0         0         0         0         0         0         0         0         0         0         0         0         0         0         0         0         0         0         0         0         0         0         0 <th0< th="">         0         0         0         0         0         0         0         0         0         0         0         0         0         0         0         0         0         0         0         0         0         0         0         0         0         0         <th0< th="">         0         0         0         0         0         0         0         0         0         0         0         0         0         0         0         0         0         0         0         0         0         0         0         0         0         0         <th0< td=""><td>33,449</td></th0<></th0<></th0<> | 33,449                                  |
|                                                                                  | Safety dealers                                                                                                    |                                         |
| Marros                                                                           | Target                                                                                                    |                                         |
| To data view: SNP_PLAN                                                           | Target 1. Choose book ZUS_9ASNP94                                                                                                    |                                         |
| <ul> <li>M Directly execut. macros</li> <li>Default</li> </ul>                   | and view SNP_PLAN                                                                                                    | ▼                                       |
| <ul> <li>At Level change</li> <li>At art</li> </ul>                              |                                                                                                    |                                         |

# Heuristic Algorithms Steps to Plan a FG

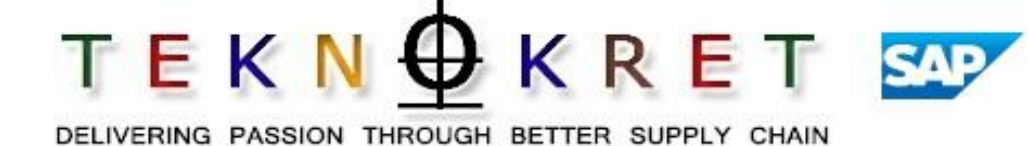

| Planning Edit Goto Settings System                               | n Help                        |      |           |              |                         |                   | _ 2            | SAP          |                |
|------------------------------------------------------------------|-------------------------------|------|-----------|--------------|-------------------------|-------------------|----------------|--------------|----------------|
|                                                                  | 🔆 🕜 🚷   🗅 🖨 🖧   🏵 🖞           | 0.0  | 🕄   💥 🔁   | 2 🖪          |                         |                   |                |              |                |
| Planning Book: [Live] SNP INTERACTIVE                            |                               |      |           |              |                         |                   |                |              |                |
|                                                                  |                               |      |           |              |                         |                   |                |              |                |
|                                                                  | 0. Save the results           |      |           |              |                         |                   |                |              |                |
|                                                                  | 📴 🕰 🛛 APO - Location 🕇        | +    | AW09 🖹    | Product 1    | • 🖡 🛛 F000              | 146086791 🖹       | APO - PPM      | Name 🚹       | <del>†</del> • |
| Product Loc Product descrip                                      | 🕞 📆 Design 関 Graphic 👩        |      |           | 808          | <b>6 1</b> % <b>1</b> % | - <b>Q</b> i   Øi |                | Network      | ₽мι∙           |
| F00046086781 B SJ20 PREMARIN TA                                  | SNP PLAN                      | Un   | 🔀 Initial | 04/08/2002   | 04/15/2002              | 04/22/2002        | 04/29          | 05/06/2002   | 15/1           |
| F00046086781 M TP01 PREMARIN TAE                                 | Forecast                      | EA   |           |              |                         |                   | <b>-</b>       | Heuristic (r | network)       |
| F00046086791 MAVV09 PREMARIN TAE                                 | Sales Order                   | EA   |           |              |                         |                   |                |              |                |
|                                                                  | DistrDemand (Planned)         | EA   |           |              | 48,574                  |                   | 4,740          | 4,742        |                |
| Selection profile                                                | DistrDemand (Confirmed)       | EA   |           |              |                         | 4                 | ∕              |              |                |
| 🚯 GU09 ANALGESIC NATL VIEW                                       | FSTO (DC Demand)              | EA   | 4. C      | lick the     | Netwo                   | rk butto          | n 📙            |              | _              |
| O00-GU09 ALL RESOURCES                                           | Dependent Demand              | EAL  |           |              |                         |                   |                |              | _              |
|                                                                  | STotal demand                 | EA   |           |              | 48,574                  | 4,709             | 4,740          | 4,742        |                |
| ·                                                                | DistrReceipt (Planned)        | EA   |           |              |                         |                   |                |              | _              |
|                                                                  | DistrReceipt (Confirmed)      | EA   |           |              |                         |                   |                |              | _              |
| 🗗 7 🚳 🕾 🔁 💌                                                      | Dist Receipt - FSTO Confirmed | EA   |           |              |                         |                   |                |              | _              |
| Planning book/data view Description                              | Production (Planned)          | EA   |           | 22.260       |                         |                   |                |              | _              |
| V 🔁 ZUS_9ASNP94                                                  | Total receipte                |      |           | 23,200       |                         |                   |                |              | _              |
|                                                                  | Projected Inv                 | EA   | 6.049     | 23,208       |                         |                   |                |              |                |
| D CI ZUS_9ASNP95                                                 | in rejected inv.              |      | 0,040     | 20,010       | 19,258                  | 23.967            | 28,707         | 33,449       |                |
|                                                                  | 5. Message indic              | ate  | S         |              | .0,200                  | 20,001            | 20,101         |              |                |
|                                                                  | heuristic is com              |      |           |              |                         |                   |                |              |                |
| Macroe                                                           |                               | neie |           |              |                         |                   |                |              |                |
| ▼ 🗐 To data view: SNP PLAN                                       | Tar                           | EA   |           |              |                         |                   |                |              |                |
| Directly execut. macros                                          | A Hand Inventory              | EA   | 6,048     |              |                         |                   |                |              |                |
| Default                                                          |                               |      | 704       | <b>T 4 T</b> |                         |                   |                |              |                |
| <ul> <li>Bart Level change</li> <li>Bart Level change</li> </ul> |                               |      |           |              |                         |                   |                |              |                |
| 6 location product(s) wastware                                   | processed                     |      |           |              |                         |                   | D D 4 (4) (00) |              | OVD            |
|                                                                  | processeu                     |      |           |              |                         |                   | PAT (1) (00'   | i) 🔄 zzoru32 | OVR            |

# Heuristic – <u>Time</u> Dependent Target Days of Supply Impact

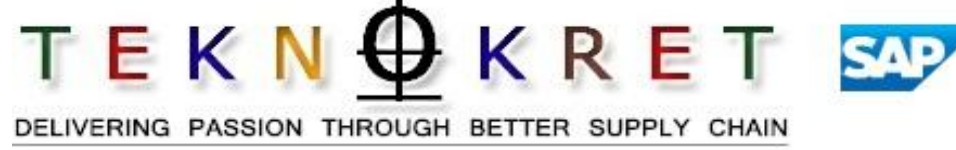

| Planning Book: [Live] SNP INTERACTIVE PLANNING / SNP PLAN                                                                                                    |                              |    |            |            |            |     | tributi | on Rece    | eipt 2      | 1                 |
|----------------------------------------------------------------------------------------------------|------------------------------|----|------------|------------|------------|-----|---------|------------|-------------|-------------------|
| c⊈ correction contraction contraction con |                              |    |            |            |            |     | uays i  |            | necasi      |                   |
| <u>a</u> t 🚸 46 3t 🗟   1                                                                                                    | 😂 🚽 Design 🖓 Graphic         | 6  | 🖩 🖪 🕱      | 🖸 🖻 😵 😡    | ▶ 🧏 🗆 🏾    |     |         |            | ion 🕒 Netwo | rk 🛛 🕀 Multi-leve |
| Product Locatio                                                                                                    | SNP PLAN                     | Un | 02/17/2003 | 02/24/2003 | 03/03/2003 | 03/ |         | 03/17/2003 | 03/24/2003  | 03/31/2003        |
| APO-F00031224546 🚍 000040                                                                                                    | Forecast                     | EA |            |            | 1,20       | )   |         |            |             | 1,600             |
| APO-F00031224546 🏪 KX31                                                                                                    | Sales Order                  | EA |            |            |            |     |         |            |             |                   |
| APO-F00031224546 MRI31                                                                                                    | DistrDemand (Planned)        | EA |            |            |            |     |         |            |             |                   |
| APO-F00031224546 22 SP31                                                                                                    | DistrDemand (Confirmed)      | EA |            |            |            |     |         |            |             |                   |
| APO-F00031224546 APO-F00031224546                                                                                                    | FSTO (DC Demand)             | EA |            |            |            |     |         |            |             |                   |
|                                                                                                    | Dependent Demand             | EA |            |            |            |     |         |            |             |                   |
| 2 Selection profile                                                                                                    | Q Total demand               | EA |            |            | 1,20       | ) / |         |            |             | 1,600             |
| 🗢 🔄 BUSSB 🛛 🗌                                                                                                    | DistrReceipt (Planned)       | EA | 1,200      |            |            |     | 1,600   |            |             |                   |
| 🚸 000 VARIANT WL'                                                                                                    | DistrReceipt (Confirmed)     | EA |            |            |            |     |         |            |             |                   |
| 🚯 FIN DOS APO-FOC                                                                                                    | Dist Receipt - FSTO Con      | EA |            |            |            |     |         |            |             |                   |
|                                                                                                    | Production (Planned)         | EA |            |            |            |     |         | Time       |             | dant              |
| SS2 DEPLOY AFT                                                                                                    | Process Orders & Conf        | EA |            |            |            |     |         |            | e Deper     |                   |
|                                                                                                    | Q Total receipts             | EA | 1,200      |            |            |     | 1,600   | - I        | arget DC    | JS H              |
|                                                                                                    | Projected Inv.               | EA | 1,200      | 1,200      |            |     | 1,600   | 1          | 1,600       |                   |
|                                                                                                    | Backlog                      | EA |            |            |            |     |         |            |             |                   |
| Planning book/data view [                                                                                                    | Target days' supply          | DY | 14         | 14         | 2          | 1   | 21      | 14         | 14          | 14                |
| CAPACITY PLAC                                                                                                    | Target stock level           | EA | 1.200      | 1.200      |            |     | 1.600   | 1.600      | 1.600       |                   |
| SNP PLAN E                                                                                                    | Actual On Hand Inventory     | EA |            | .1         |            |     |         |            |             |                   |
| 🗐 WHAT_IF ε                                                                                                    | Days of Supply (Aggrega      | DY | 14         | 7          |            |     |         | 14         | 7           |                   |
| 👂 🧰 ZUS_9ASNP94_BA                                                                                                    | Days of Supply (Loc Spe      | DY | 14         | 7          |            |     | 21      | 14         | 7           |                   |
| D TUS_9ASNP94_BA                                                                                                    | Target days' supply (Edv ope | DY | 14         |            | 2          |     | 21      | 14         | 1           |                   |
|                                                                                                    | Target days supply (Till     |    |            |            | 2          |     | 21      |            |             |                   |

# Heuristic Algorithms – Steps to Plan a RM

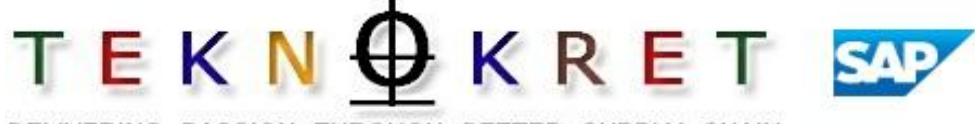

DELIVERING PASSION THROUGH BETTER SUPPLY CHAIN

| ⊡ ⊠ ⊠ SAP                                                            |                                                |      |                   |                              |            |                            |              |                   |            |           |
|----------------------------------------------------------------------|------------------------------------------------|------|-------------------|------------------------------|------------|----------------------------|--------------|-------------------|------------|-----------|
| S                                                                    | 😋 🙆 🚷 I 🖨 🖨 🖓 I 🅸                              | 0.0  | 🛍   💥 🛃           | 🕜 🖪                          |            |                            |              |                   |            |           |
| Planning Book: [Live] SNP INTERACTIVE PLANNING / SNP PLAN            |                                                |      |                   |                              |            |                            |              |                   |            |           |
|                                                                      |                                                |      |                   |                              |            |                            |              |                   |            |           |
|                                                                      | 🛃 🕰 🛛 APO - Location 🕇                         |      | AW09 🖺 📘          | Product 🕇                    | - 📕 B000   | 0460864 🖺 📗                | APO - PPM N  | ame 🚹 ·           | t          | T 🕨       |
| Product Loc Product descriptio                                       | C2 m <sup>III</sup> Design <b>B</b> BGraphic d | 53 🗔 |                   |                              | 4 🕞 🖉 📳    | - <b>(M</b> a <b>  M</b> a | (Pal coation | Pobletwork        | Œм         |           |
|                                                                      |                                                | i Un |                   | ■  西  W/   7<br>  04/15/2002 |            | •   <u>9</u> 88  •98       | 05/06/2002-1 |                   | المهرج     |           |
| B0004608665 AVV09 PREMARIN TAB 2<br>B0004608666 AVV09 PREMARIN TAB 1 | Forecast                                       |      |                   | 0 11 10 2002                 | 0 11212002 | 0 112012002                | н            | euristic (locatio | <u>)))</u> |           |
| B000460867 🔤 AVV09 PREMARIN TAB 0                                    | Sales Order                                    | 3.   | Double (          | click                        |            |                            |              |                   |            | $\square$ |
|                                                                      | DistrDemand (Planned)                          | RM   | 1 at the r        | olant                        |            |                            |              |                   |            |           |
| Selection profile                                                    | DistrDemand (Confirmed)                        |      | location          |                              |            |                            |              |                   |            |           |
| SU09 ANALGESIC NATL VIEW                                             | FSTO (DC Demand)                               |      |                   | 10.005.500                   |            | 10.005.500                 |              | 40.005.500        |            |           |
|                                                                      | Dependent Demand                               |      | 21,957,722        | 10,835,500                   |            | 10,835,500                 |              | 10,835,500        | 10         |           |
| PREMARINS BULK                                                       | DistrReceipt (Planned)                         | ТВ   | 21,837,722        | 10,033,300                   |            | 10,033,300                 |              | 10,033,300        | 10         |           |
| A PROCORD                                                            | DistrReceipt (Confirmed)                       | ТВ   |                   |                              |            |                            |              |                   |            |           |
|                                                                      | 2 Cha                                          |      |                   |                              |            |                            |              |                   |            |           |
| Planning heak/data view Description                                  | Production 2. CI100                            | ose  |                   | 10,890,000                   |            |                            |              | 10,890,000        | 10         |           |
| I ZUS_9ASNP94                                                        | Process Selection                              | Prof | 11e <u>20,000</u> |                              |            |                            |              |                   |            |           |
| CAPACITY_PLA CAPACITY CH                                             | Q Total r                                      | ili  | 90,000            | 10,890,000                   |            |                            |              | 10,890,000        | 10         |           |
| D 7115 945NP95                                                       | Projected Inv.                                 |      | 44 040 000        | 10.050.700                   | 10.050.700 | 24 704 222                 | 24 704 222   | 24 720 722        | 21         |           |
|                                                                      | Setv stock (planned)                           |      | 11,013,222        | 10,900,722                   | 10,900,722 | 21,794,222                 | 21,794,222   | 21,739,722        | 21         |           |
| <b>8</b> 1 <b>X</b>                                                  |                                                | ТВ   | 32,670,000        | 32,670,000                   | 32,670,000 | 32,670,000                 | 32,670,000   | 32,670,000        | 32         |           |
| Macros                                                               |                                                |      |                   |                              |            |                            |              |                   |            |           |
| 🔽 🗐 To data view: SNP_PLAN                                           |                                                | UK . | 70,000            | 32,670,000                   | 32,670,000 | 32,670,000                 | 32,670,000   | 32,670,000        | 32         |           |
| <ul> <li>Birectly execut. macros</li> <li>Default</li> </ul>         | ZUS_9ASNP94                                    | and  |                   |                              |            |                            |              |                   |            |           |
| Denating                                                             | view SNP_PL/                                   | ٩N   |                   |                              |            |                            |              |                   |            |           |
| Incation product(s) was/were                                         |                                                |      |                   |                              |            |                            |              |                   |            |           |

# Heuristic Algorithms – Steps to Plan a RM

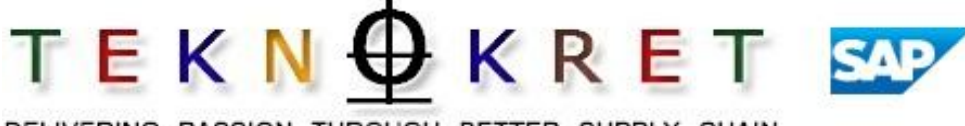

DELIVERING PASSION THROUGH BETTER SUPPLY CHAIN

| I Planning Edit Goto Settings System                       | n Help                        |          |            |            |                              |             | . 8         | SAP                                |              |
|------------------------------------------------------------|-------------------------------|----------|------------|------------|------------------------------|-------------|-------------|------------------------------------|--------------|
| S S S S S S S S S S S S S S S S S S S                      |                               |          |            |            |                              |             |             |                                    |              |
| Planning Book: II ivel SNP IN EPACTIVE PLANNING / SNP PLAN |                               |          |            |            |                              |             |             |                                    |              |
| Planning Dook; [Live] SNP IN CRACTIVE PLANNING / SNP PLAN  |                               |          |            |            |                              |             |             |                                    |              |
|                                                            |                               |          |            |            |                              |             |             |                                    |              |
| AR 🚯 🔁 VI 🗄 🖶 🧼 I 🕩                                        |                               | I t      | AW09 🖺 📘   | Product 🕇  | - 🖊 🛛 BOOG                   | 0460864 🗈 📘 | APO - PPM N | ame 🛉 🖡                            | <b>↓ ↓ ↓</b> |
| Product Loc Product descriptic                             | 6. Save the                   |          |            |            |                              |             | <u> </u>    |                                    | <u>^</u>     |
| B000460864 📴 AW09 PREMARIN TAB 0                           | 🦉 Results 🛄                   |          |            | 미엄[// [옷   | <b>5 1 1 1 1 1 1 1 1 1 1</b> |             | Docation    | (B)Network                         | ⊕ML ►        |
| B000460865 h AVV09 PREMARIN TAB 2                          |                               | Un       | 04/08/2002 | 04/15/2002 | 04/22/2002                   | 04/29/2002  | 05/06/2002  | Losu 2/2002  <br>euristic (locatio | 106/2<br>m   |
| B000460866 📴 AVV09 PREMARIN TAB 1                          | Forecast                      | ТВ       |            |            |                              | /           |             |                                    |              |
| B000460867 🔤 AVV09 PREMARIN TAB 0                          | Sales Order                   | ТВ       |            |            |                              |             |             |                                    |              |
|                                                            | DistrDemand (Planned)         | ТВ       |            |            |                              |             |             |                                    |              |
| Selection profile                                          | DistrDemand (Confirmed)       | ТВ       |            |            |                              |             |             |                                    |              |
| SU09 ANALGESIC NATL VIEW                                   | FSTO (DC Demand)              | ТВ       |            |            |                              |             |             |                                    |              |
| 🊯 000-GU09 ALL RESOURCES 📃                                 | Dependent Demand              | ТВ       | 21,957,722 | 10,835,500 | 4. Click                     | k the 🛄     |             | 10,835,500                         | 10           |
|                                                            | Q Total demand                | ТВ       | 21,957,722 | 10,835,500 | Locati                       |             |             | 10,835,500                         | 10           |
|                                                            | DistrReceipt (Planned)        | ТВ       |            |            | LUCal                        |             |             |                                    |              |
|                                                            | DistrReceipt (Confirmed)      | ТВ       |            |            | butto                        | on 📃        |             |                                    |              |
|                                                            | Dist Receipt - FSTO Confirmed | ТВ       |            |            |                              |             |             |                                    |              |
|                                                            | Production (Planned)          | ТВ       |            | 10,890,000 |                              |             |             | 10,890,000                         | 10           |
| Planning bookdata view Description                         | Process Orders & Conf. Plani  | ТВ       | 10,890,000 |            |                              |             |             |                                    |              |
|                                                            |                               | ~~       | 890,000    | 10,890,000 |                              |             |             | 10,890,000                         | 10           |
| SNP_PLAN SNP PLAN                                          | Proje 5. Messag               | je       |            |            |                              |             |             |                                    |              |
| D CI ZUS_9ASNP95                                           | Back indicates her            | ıristi   | C 013,222  | 10,958,722 | 10,958,722                   | 21,794,222  | 21,794,222  | 21,739,722                         | 21           |
|                                                            | Safet is comple               | t≏       |            |            |                              |             |             |                                    |              |
| 81 X                                                       | Safet                         | 10       | 670,000    | 32,670,000 | 32,670,000                   | 32,670,000  | 32,670,000  | 32,670,000                         | 32           |
| Macros                                                     | Target day                    | DY       |            |            |                              |             |             |                                    |              |
| Image: SNP_PLAN Image: SNP_PLAN                            | Target str                    | ТВ       | 32,670,000 | 32,670,000 | 32,670,000                   | 32,670,000  | 32,670,000  | 32,670,000                         | 32           |
| Directly execut. macros                                    | Actual C id Inventory         | EA       |            |            |                              |             |             |                                    |              |
| Default                                                    |                               | <u> </u> |            |            |                              |             |             |                                    |              |
| Level change                                               |                               |          |            |            |                              |             |             |                                    |              |
| G. start                                                   |                               |          |            |            |                              |             |             |                                    |              |
| V location product(s) was/were pro                         | cessed                        |          |            |            |                              |             | PA1 (1) (00 | )1) 🛅 🗾 🛛                          | 2 OVR        |

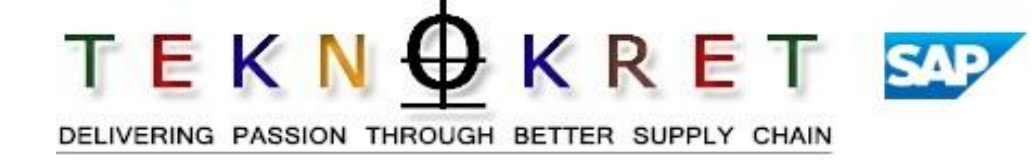

- Once the unconstrained demand plan has been released to Supply Network Planning, requirements can be generated for a desired location and the desired product(s) using the Heuristics planning run.
- Perform the following Captivate simulations:
- SNP\_Location\_RM.htm

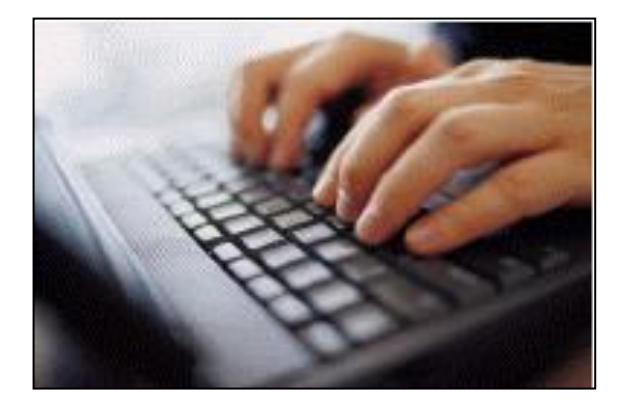

Heuristic Algorithm: Net change planning run performed in APO that can be location or network specific.

**Lead Time:** Time to manufacture a product.

**Location Heuristic:** Algorithm planning run that generates stock transfers, purchase requisitions and planned orders for one location – DC or plant.

Lot Sizing: Parameters that control the quantity of planned orders created in production planning calculations.

**MPS Planning Solution:** Tool that enables supply planners to create a consolidated statement of production requirements for a period(s) in the future consisting of planned orders for certain quantities and specific due dates.

**Multi-Level Heuristic:** Algorithm planning run that generates stock transfers, purchase requisitions and planned orders for one product at all locations AND all products that have dependent demand resulting from the specified product.

**Network Heuristic:** Algorithm planning run that generates stock transfers, purchase requisitions and planned orders for one product at all locations.

TEKN OKRET

**Planned Order:** Request for a plant to trigger the production of a product in a certain quantity for a specific due date.

**Production Process Model (PPM):** Master data in APO comprised of a Bill of Material and a Routing.

**Quota Arrangement:** Method of splitting supply or demand requirements across locations.

**Safety Stock:** Quantity that should satisfy the unexpectedly high demand in the coverage period.

Target Stock Level: Amount of stock that should be maintained at a location.

**Transportation Lane:** Relationship between two locations (i.e., plant and DC) that defines the transit time, mode of transportation and the products that are valid to be shipped between the locations.

**Unconstrained Plan:** MPS schedule created by the heuristic algorithm that may not be feasible due to the lack of resource capacity.
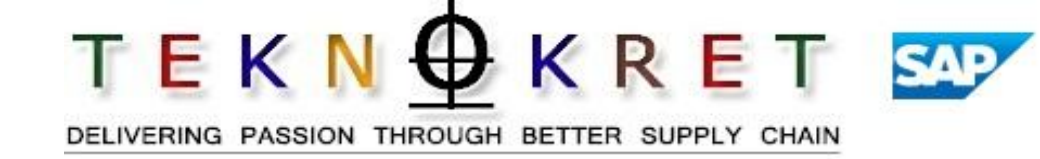

- Heuristics create an unconstrained plan that meets safety stock, target days of supply and lead time requirements.
- Run network heuristics to plan finished goods.
  - The specified product is planned at all locations in the network where it exists.
- Run location heuristics to plan RM products.
  - The specified product is planned at a specific location.

**Sample Training content** 

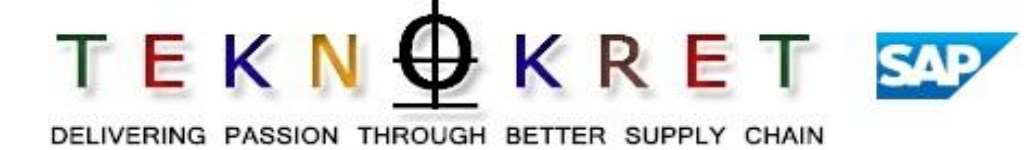

- Unit 1 Supply Network Planning Concepts
- **Unit 2 Importance of Supply Network Planning**
- Unit 3 SAP APO Supply Network Planning books and terminology

- **Unit 4 Heuristics Material Planning**
- Unit 5 Capacity Leveling
- Unit 6 Alerts
- Unit 7 Real life SNP case and client demo and discussion
- Unit 8 Summary/Recap/Assessment

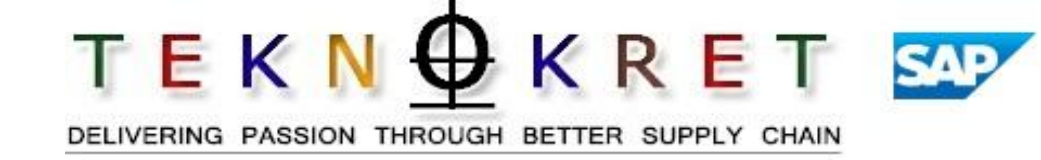

At the completion of this unit, you will be able to:

- Create a level plan for a single resource.
- Concurrently create a level plan for multiple resources.
- Use the APO automated capacity leveling algorithm.
- Use the key terms in this course.

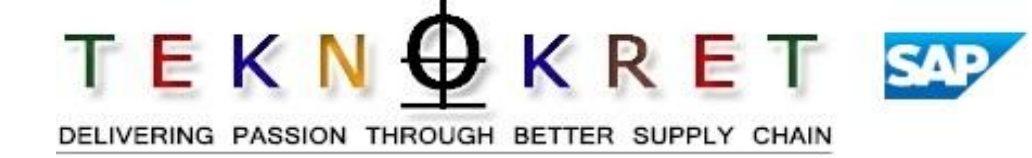

**Capacity Leveling:** The constraining of a supply plan based on the capacity available at the manufacturing site producing the material. Capacity values are based on data transferred from R/3.

**Capacity Plan:** Result of the Master Production Schedule that indicates capacity requirements and utilization by time period.

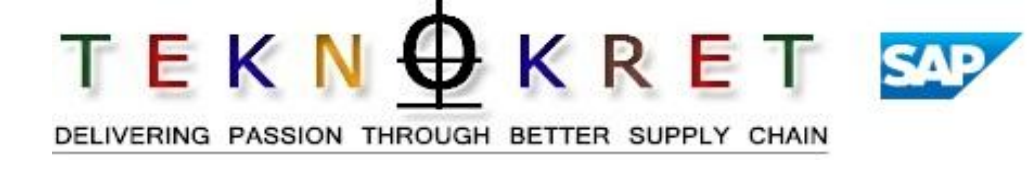

- Supply Planner manually moves planned orders into time buckets.
- Supply Planner can immediately view the capacity consumption created by the planned order.
- This activity is useful when a product can only be produced on a single resource.

### Capacity Leveling – Single Resource

 $T \in K \cap \Psi K \in T$ 

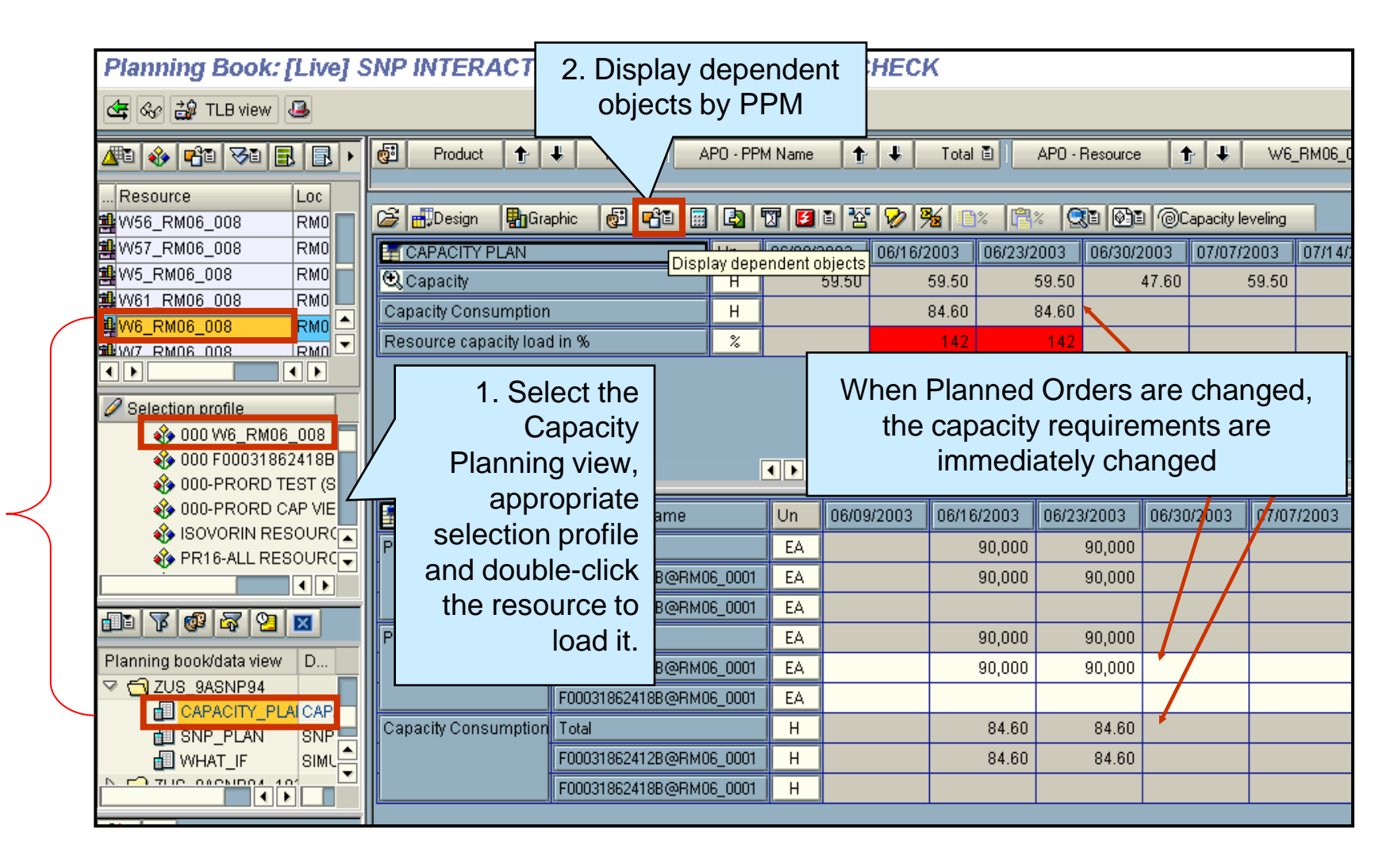

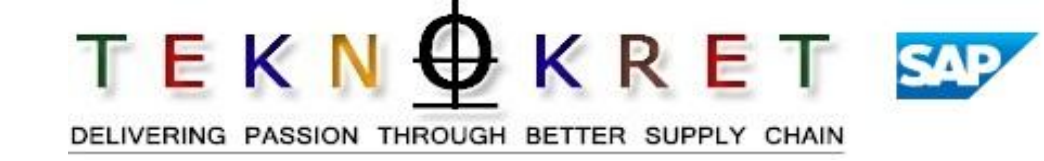

- Supply planner manually moves planned orders into time buckets.
- Supply planner can immediately view the capacity consumption created by the planned order on the chosen resource.
- This activity is useful when a product can be produced on multiple resources.

### Capacity Leveling – Multiple Resources

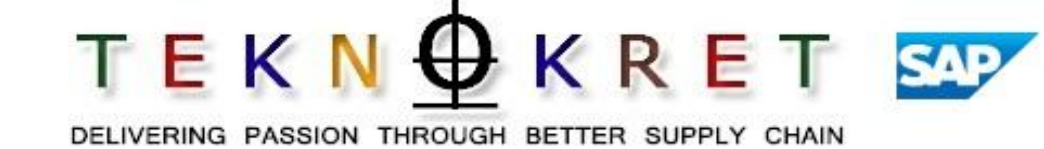

### Step 1

|   | Planning Book: [Live]     | SNP INTERACTIVE PL         | ANNING /          | CAPACII       | ry ci | HECK                             |                                 |                      |                     |           |
|---|---------------------------|----------------------------|-------------------|---------------|-------|----------------------------------|---------------------------------|----------------------|---------------------|-----------|
|   | 🔄 🚱 🎲 TLB view 🚇          |                            |                   | 21            | lse   | APO-                             |                                 |                      |                     |           |
|   | A 🚯 🕫 😼 🖪 🕨               | 🛃 Product 🛧 🖊 T            | otal 🖺 📔 AP       | resour        | ce h  | neader to                        | APO - Re:                       | source 🛉             | 🕹 Details           | s (all) 🖹 |
|   | Resource Loc              |                            |                   | show          |       | tails(all)                       |                                 | ✓ <u>T</u> otal      |                     |           |
|   | WPDRYER12_PI22_008 PI22   | 🕞 📆 Design 🛛 📲 Graphic 🛛 🧑 | 9 <b>-</b> °°   🔜 |               |       |                                  |                                 | <u>D</u> etails (all | )                   |           |
| - | WPDRYER22_PI22_008 PI22   | T CAPACITY PLAN            | APO - Resour      | rce           | Un    | 08/04/2003                       | 08/11/2003                      | WPDRYER              | 12_PI22_008         |           |
|   |                           | 🔍 Capacity                 | Total             |               | н     | 1,478.40                         | 1,478.40                        |                      | 22_PI22_008         | i         |
|   |                           | 1. Coloct the              | WPDRYER12_        | PI22_008      | Н     | 537.60                           | 537.60                          | 537.60               | 537.60              | 48        |
|   |                           | 1. Select the              | WPDRYER22_        | PI22_008      | Н     | 940.80                           | 940.80                          | 940.80               | 940.80              | 80        |
|   |                           | Capacity                   | WPDRYER12_        | P122_008      | Н     | 537.60                           | 537.60                          | 537.60               | 537.60              | 46        |
|   | 🖉 Selection profile       | Planning view,             | WPDRYER22_        | P122_008      | Н     | 940.80                           | 940.80                          | 940.80               | 940.80              | 80        |
|   |                           | appropriate                | WPDRYER12_        | P122_008      | Н     | 537.60                           | 537.60                          | 537.60               | 537.60              | 48        |
|   |                           |                            | WPDRYER22_        | P122_008      | Н     | 940.80                           | 940.80                          | 940.80               | 940.80              | 80        |
|   |                           | selection profile          | Total             |               | н     | 632.87                           | 333.96                          | 449.95               | 333.96              |           |
|   | 000 W6_RM06_008           | and select the             | WPDRYER12_        | P122_008      | н     | 447.51                           | 148.61                          | 264.60               | 148.61              |           |
|   | 🚸 000 F00031862418B       | resources. Click           | WPDRYER22_        | P122_008      | н     | 185.35                           | 185.35                          | 185.35               | 185.35              |           |
|   |                           | 😂 to load.                 | Total             |               | 8     | 43                               | 23                              | 30                   | 23                  |           |
|   | 11 7 🚳 🖓 21 🛛             |                            | WPDRYER12_        | P122_008      | %     | 83                               | 28                              | 49                   | 28                  |           |
| _ | Planning book/data view D |                            | WPDRYER22_        | PI22_008      | %     | 20                               | 20                              | 20                   | 20                  |           |
|   | ▼ 🕤 ZUS 9ASNP94           |                            |                   | $\Box$ $\sim$ |       | • •                              |                                 |                      |                     |           |
|   |                           |                            | Capacity          | nlan dr       | id    | 0.02130                          | 002 07/07/20                    | 02 07/14/20          | 07/24/20            | 002 03    |
|   | SNP_PLAN SNP              |                            | onde hy           |               |       |                                  | 425 27                          | 7.41 75              | 402 50              |           |
|   |                           | Production (Total)         | Janus Dy          | 1620010       | Je    | 0,004 02<br>6.604 6/             | +,420 37,<br>1,425 27           | 741 75               | ,402 58<br>402 50   | 1000      |
|   |                           |                            | 366.49            | 632.87        |       | 0,004 00<br>0,004 00<br>0,004 00 | 7,425 57,<br>37,87 1 <i>4</i> 9 | 251 .0               | ,402 08<br>2 4 7 51 | 6.88      |
|   |                           |                            | 300.40            | 032.07        | 23    | 50.30 0.                         | 140                             | 40                   | 2.47 01             | 0.00      |

### Capacity Leveling – Multiple Resources

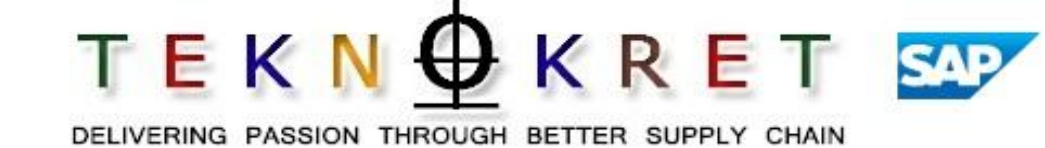

### Step 2

| Planning Book: [Live] S                 | NP INTERAC          | TIVE PL      | ANNING             | CAPACI        | ry ci            | НЕСИ        | (       |            |                      |                 |
|-----------------------------------------|---------------------|--------------|--------------------|---------------|------------------|-------------|---------|------------|----------------------|-----------------|
| 🔄 🍪 🍰 TLB view 遇                        |                     |              |                    |               |                  |             |         |            |                      |                 |
| ▲ • • • • • • • • • • • • • • • • • • • | splay               | } <b>↓</b> ⊺ | otal 🖹 📔 AF        | PO - PPM Name | <b>†</b>         | ŧ           | Total 🖞 | APO - R    | esource 🕇            | 📕 Details (     |
| WPDRYER12 objects                       | huent [<br>by PPM   | Graphic      | 3 <b>-</b> 20      | 🔄 🔽 🚺         | 1 2              | 8           | 5       | : 🐴 🔍      | 1 <b>(1)</b> 1 (0)0- | pacity leveling |
|                                         | F                   |              | AF <u>L</u> ocatio | ns            | Un               | 07/28       | 2003    | 08/04/2003 | 08/11/2003           | 08/18/2003      |
| WPDRYER42_PI22_008 PI22                 |                     |              | PPM                |               | Н                | 1           | 414.89  | 447.51     | 148.61               | 264.60          |
|                                         | Resource capacity   | load in %    | Total              | .5            | ×                | 44          | 28      | 43         | 23                   | 30              |
|                                         |                     |              | WPDRYER12          | _PI22_008     | %                |             | 77      | 83         | 28                   | 49              |
| Selection profile                       |                     |              | WPDRYER22          | _PI22_008     | %                | 1           |         | 20         | 20                   | 20              |
| 🗢 🔄 BUSSB                               |                     |              |                    |               |                  |             |         |            |                      |                 |
|                                         |                     |              |                    |               |                  |             |         |            |                      |                 |
| ss selection Los<br>Ss DRILL DOWN R     | GUANTITY VIE        | APO - Res    | ource              | APO - PPM Na  | ame              |             | Un      | 08/04/2003 | 08/11/2003           | 08/18/2003 0    |
| 🍫 000 W6_RM06_008 📘                     | Production (Plann . | Total        |                    | Total         |                  |             | EA      | 64,425     | 37,741               | 42,311          |
| 2 Quantity view                         |                     | WPDRYER      | 12_PI22_008        | Total         |                  |             | EA      | 64,425     | 4,570                | 9,140           |
| 2. Quantity view                        |                     | -            |                    | H75F84551801  | 1-C@PI2          | 22_2        | EA      | 22,114     |                      |                 |
| expands by resource                     | *                   | -            |                    | H75F84551801  | 1-C@PL<br>1-C@PL | 22 <u>5</u> | EA      | 33,171     |                      |                 |
| and PPM                                 |                     |              |                    | H75F86201101  | -C@Pl22          | 2 2         | EA      | 9,140      | 4,570                | 9,140           |
|                                         |                     |              |                    | H75F86201101  | -C@PI22          | 2_5         | EA      |            |                      |                 |
|                                         |                     | WPDRYER      | 22_PI22_008        | Total         |                  |             | EA      |            | 33,171               | 33,171          |
|                                         |                     |              |                    | H75F84551801  | 1-C@PI           | 22_3        | EA      |            |                      |                 |
|                                         |                     |              |                    | H75F84551801  | 1-C@PI;          | 22_5        | EA      |            | 33,171               | 33,171          |
|                                         |                     | -            |                    | H75F86201101  | -C@PI22          | 2_3         | EA      |            |                      |                 |
| Macros                                  |                     |              |                    | H75F86201101  | -U@P[2;          | 2_6         | EA .    | 000.07     | 000.00               | 110.05          |
| V 🔲 To data view: CAPACITY              |                     |              |                    |               |                  |             |         | • •        |                      |                 |

# Activity 2 Exercise Capacity TEKN OF KRET Leveling: Single Resource Delivering passion through better supply chain

- After the unconstrained plan is generated, fit the plan to capacity.
- Perform the following Captivate simulations:
- SNP\_Capacity\_Leveling\_Manual.htm

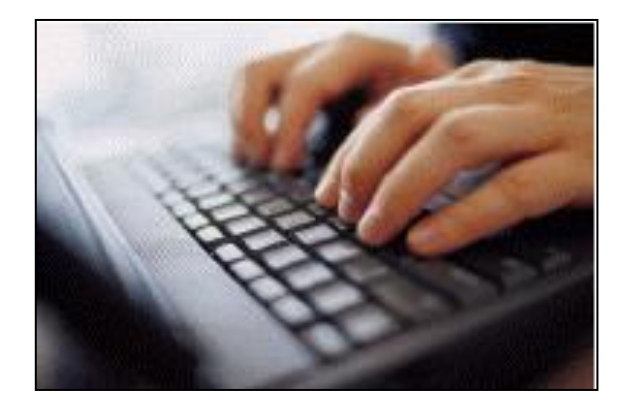

### Capacity Leveling – Automated Algorithm

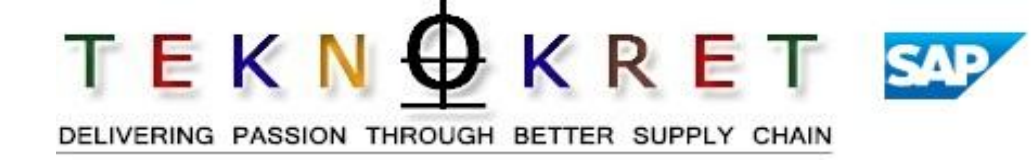

- APO capacity leveling algorithm automatically level loads a single resource based on user defined parameters.
- Algorithm attempts to move planned orders to time bucket close to where the overload is occurring.
- User defined parameters include:
  - Products that can have planned orders moved.
  - Time buckets to level.
  - Scheduling direction.
  - Priority rules.
- The algorithm is useful when creating a level plan for a resource that has many products with capacity requirements as well as many overloaded time buckets.

### Capacity Leveling Step 1 – Period Structure Settings

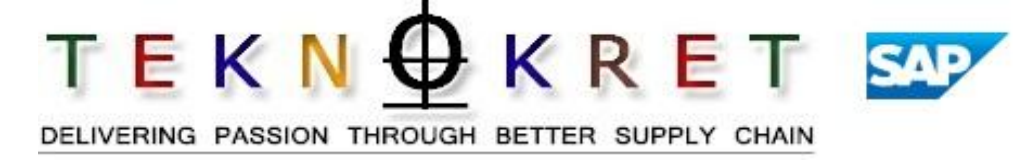

 Able to switch to different planning buckets by clicking in the Planning Book/Data View section. Override the standard settings with "current" settings.

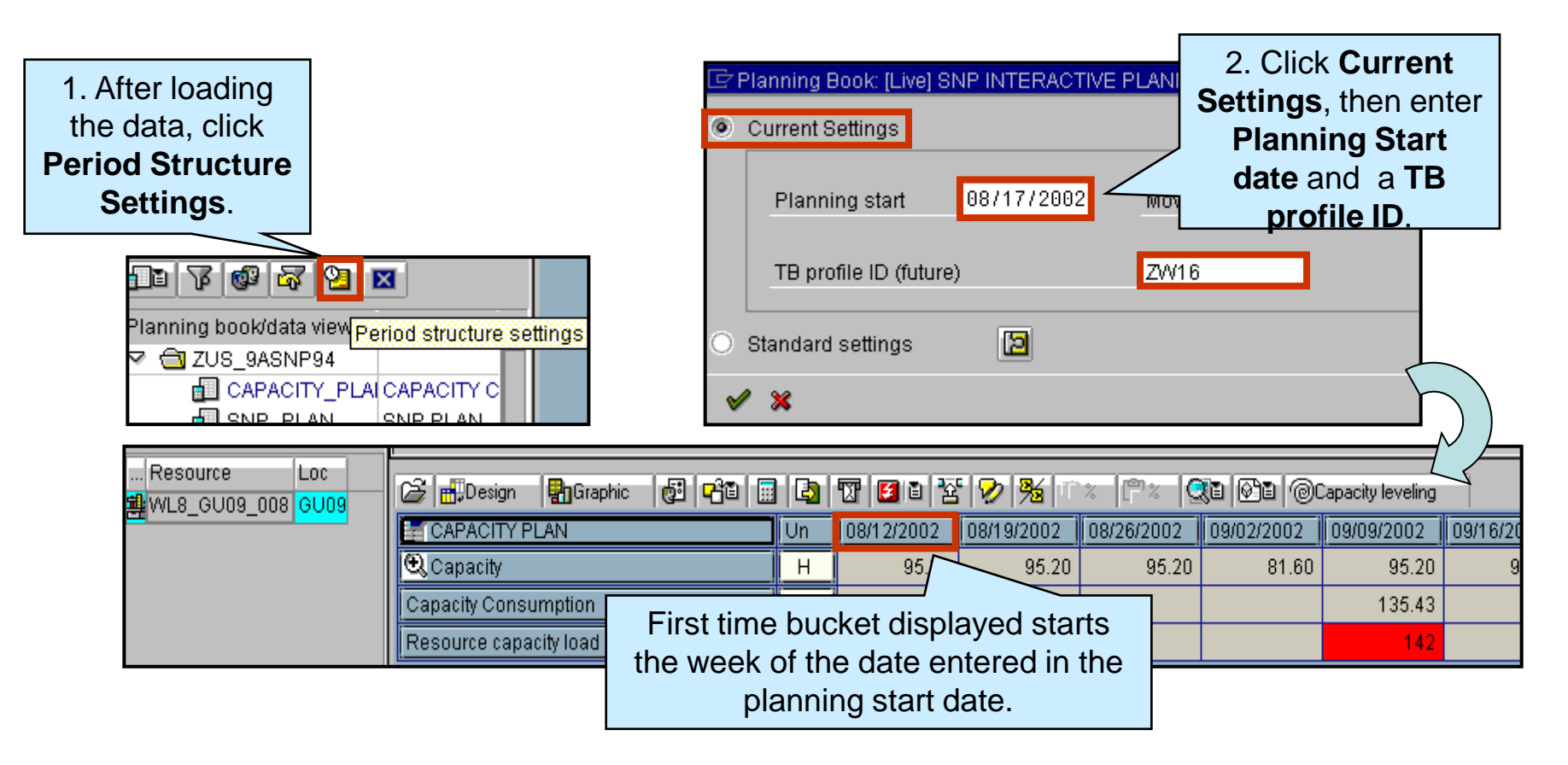

# Capacity Leveling Step 2 – All or Selective Products

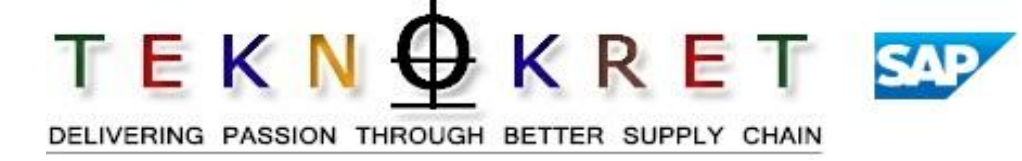

The Supply Planner has a decision to make at this point. Does he/she want Capacity Leveling to move planned orders for certain product(s) or is he/she indifferent about which planned orders are moved?

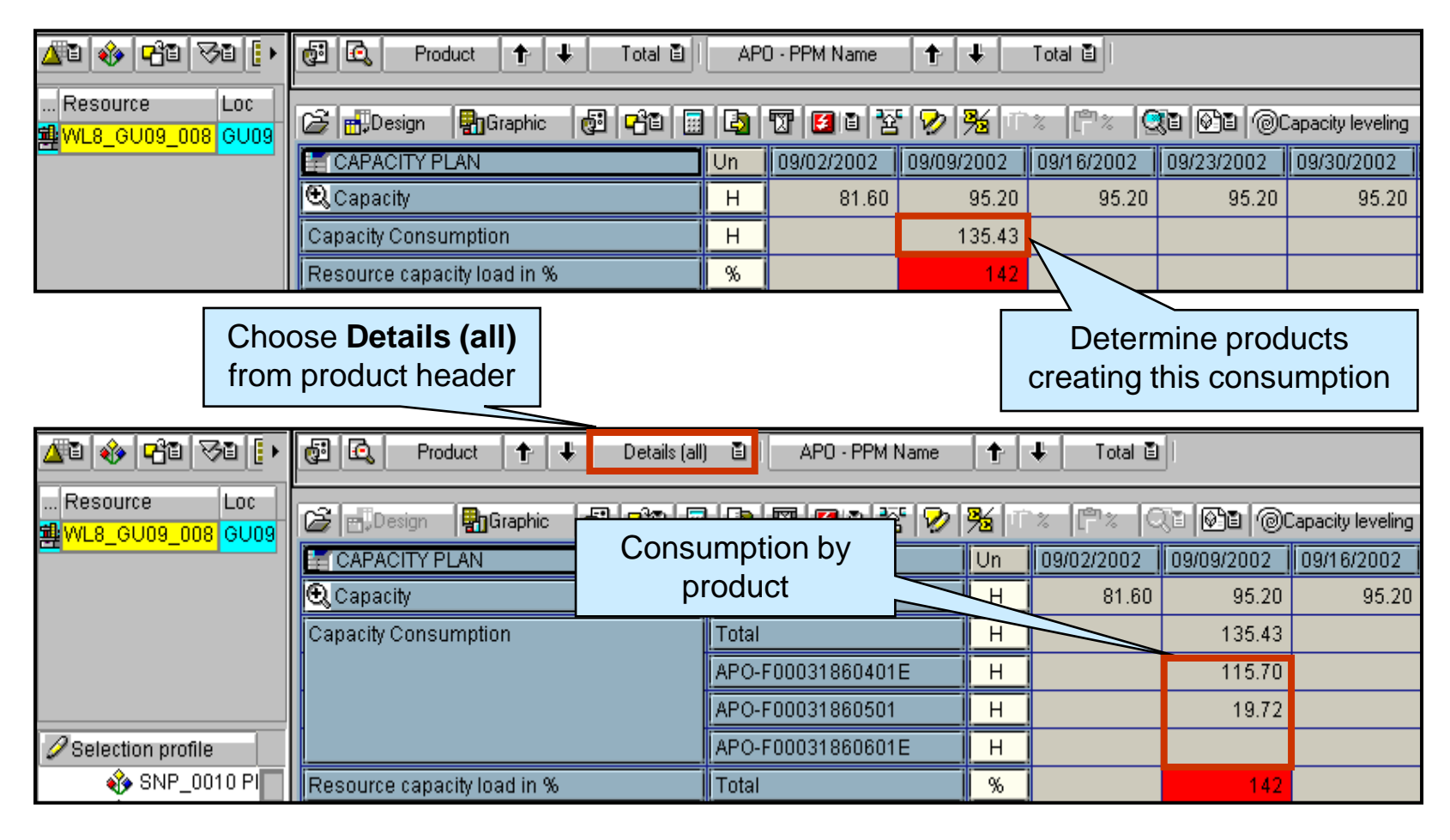

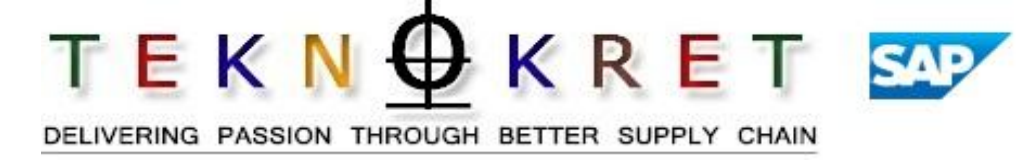

If Decision is to move planned orders for certain product(s), select the product(s).

|                      | 🔁 🕰 Product 🛧 🕹 Details (all     | APO - PPM Name      |             | 🕹 🛛 Total 🖻    |              |                  |
|----------------------|----------------------------------|---------------------|-------------|----------------|--------------|------------------|
|                      |                                  |                     | <b>8</b> 71 | . <u>e</u> . / |              |                  |
|                      | 🖉 🛅 Design 🛛 🖬 Graphic 🛛 🕲 🗖 🖬 🔛 | 🖸   W   🖬 🗉   X   🏏 | 72          | ~  LF^~  \-    | ke imee i.Qu | apacity leveling |
|                      | E CAPACITY PLAN                  | Product             | Un          | 09/02/2002     | 09/09/2002   | 09/16/2002       |
|                      | 🕄 Capacity                       | Total               | н           | 81.60          | 95.20        | 95.20            |
|                      | Capacity Consumption             | Total               | Н           |                | 135.43       |                  |
| Use <b>CTRL</b> or I |                                  | APO-F00031860401E   | Η           |                | 115.70       |                  |
| SHIFT to select      |                                  | APO-F00031860501    | Н           |                | 19.72        |                  |
| product(s) that      |                                  | APO-F00031860601E   | Н           |                |              |                  |
| have planned         | Resource capacity load in %      | Total               | %           |                | 142          |                  |
| orders to move       |                                  |                     |             |                |              |                  |

In this example, only planned orders for product APO-F00031860401E will be moved into another time bucket.

If Supply Planner does not want to specify products, then do not use CTRL or SHIFT to select any products. By default, algorithm will randomly choose which planned orders to move.

### Capacity Leveling Step 3 – Choose Time Buckets

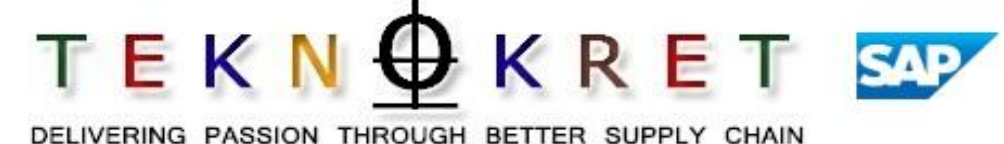

Use **CTRL** or **SHIFT** to select time buckets that APO is "allowed" to move planned orders into

| 🔎 🗃 🍪 🥵 🚺                         | Product ↑ ↓ Details (all    | ) 🗿 🛛 APO - PPM Name                  | <b>†</b> | ↓ Total D           |                    |                            |
|-----------------------------------|-----------------------------|---------------------------------------|----------|---------------------|--------------------|----------------------------|
| ∰ <mark>₩L8_GU09_008  GU09</mark> |                             | Product<br>Total                      | Vn<br>H  | 09/02/2002<br>81.60 | 09/09/2002<br>95.2 | 2 09/16/2002 0<br>20 95.20 |
|                                   | Capacity Consumption        | Total<br>APO-F00031860401E            | H        |                     | 135.4<br>115.7     | 13<br>70                   |
|                                   |                             | APO-F00031860501<br>APO-F00031860601E | H        |                     | 19.7               | 72                         |
| SNP_0010 PI                       | Resource capacity load in % | Total                                 | %        |                     | 14                 | 12                         |

- In this example, only planned orders for product APO-F00031860401E will be moved into 9/16/2002 time bucket.
- If planned orders cannot "fit" into the selected time buckets, APO will not move the orders into non-selected time buckets.

### Capacity Leveling Step 4 – Start Capacity Leveling

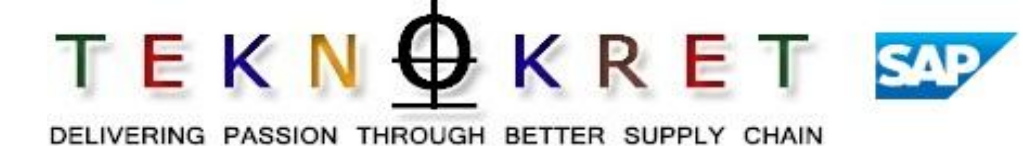

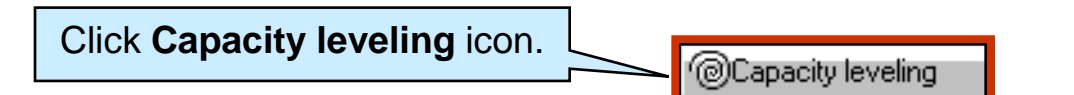

| 🖙 Capacity Leveling: Profile |                                         |    |
|------------------------------|-----------------------------------------|----|
| Profile                      |                                         |    |
| Scheduling direction         |                                         | Ē. |
| Maximum load                 |                                         |    |
|                              | Level fixed orders                      |    |
|                              | Set order fixing                        |    |
| Order prioritization         |                                         | Ē  |
| Sort sequence                |                                         | Ē  |
| Max. runtime (in minutes)    |                                         |    |
| Planning buckets profile     |                                         |    |
| Capacity leveling method     |                                         | Ē  |
| Parameter profile name       |                                         |    |
|                              |                                         |    |
| Log                          |                                         |    |
| Log availability             |                                         |    |
|                              | <ul> <li>Display results log</li> </ul> |    |
|                              | Detailed results                        |    |
|                              | Resource utilization                    |    |
|                              |                                         |    |
|                              |                                         |    |
|                              |                                         | •• |
| 🕒 Execute 🔀 Cancel 🔂 Lo      | ad profile                              |    |

### Capacity Leveling Step 5 – Select Scheduling Direction

Choose the **Scheduling direction** from the drop down menu

**Backward scheduling:** APO will search time buckets before the overloaded time bucket to determine if available capacity exists and if planned orders will "fit" into the time bucket. APO will not place planned orders inside the production horizon.

**Backward + forward:** APO will first search time buckets before the overloaded time bucket (up to the production horizon) to determine if available capacity exists and if planned orders will "fit" into the time bucket. If available capacity is not found, APO will search time buckets after the overloaded time bucket.

**Forward scheduling:** APO will search time buckets after the overloaded time bucket to determine if available capacity exists and if planned orders will "fit" into the time bucket. DELIVERING PASSION THROUGH BETTER SUPPLY CHAIN

|   | Capacity Leveling: Profile |                |                   |   |
|---|----------------------------|----------------|-------------------|---|
|   | Profile                    |                |                   |   |
|   | Scheduling direction       |                |                   |   |
|   | Maximum load               |                | ward scheduling   |   |
|   |                            | C Back         | ward + forward    |   |
|   |                            | F Forv         | /ard scheduling   |   |
|   | Order prioritization       |                |                   |   |
|   |                            |                |                   |   |
|   | Sort sequence              |                |                   | Ē |
|   | Max. runtime (in minutes)  |                |                   |   |
|   | Planning buckets profile   |                |                   |   |
|   | Capacity leveling method   |                |                   | Ē |
|   | Parameter profile name     |                |                   |   |
|   |                            |                |                   |   |
|   | Log                        |                |                   |   |
|   | Log availability           |                |                   |   |
|   |                            | 🔽 Disr         | hav results log   |   |
|   |                            |                | vilad reculte     |   |
|   |                            |                |                   |   |
|   |                            | L Res          | ource utilization |   |
|   |                            |                |                   |   |
|   |                            |                |                   |   |
| • |                            |                |                   |   |
|   | 🕒 Execute 🗶 Cancel         | 🔁 Load profile | 3                 |   |

### Capacity Leveling Step 6 – Set Maximum Load

DELIVERING PASSION THROUGH BETTER SUPPLY CHAIN

TEKN<u></u>KRET

SAP

|                                                                          | Capacity Leveling: Profile<br>Profile<br>Scheduling direction<br>Maximum load                                                                                                    | C Backward + forward                                                                                |  |
|--------------------------------------------------------------------------|----------------------------------------------------------------------------------------------------|----------------------------------------------------------------------------------------------------|--|
| Enter the <b>Maximum</b><br>resource capacity to<br>be used for leveling | Order prioritization<br>Sort sequence<br>Max. runtime (in minutes)<br>Planning buckets profile<br>Capacity leveling method                                                                                                    | Set order fixing                                                                                    |  |
|                                                                          | Parameter profile name                                                                                                    | <ul> <li>✓ Display results log</li> <li>Detailed results</li> <li>⊂ Resource utilization</li> </ul> |  |
|                                                                          | <ul> <li>▲</li> <li>▲</li></ul> | pad profile                                                                                         |  |

### Capacity Leveling Step 7 – Select Settings

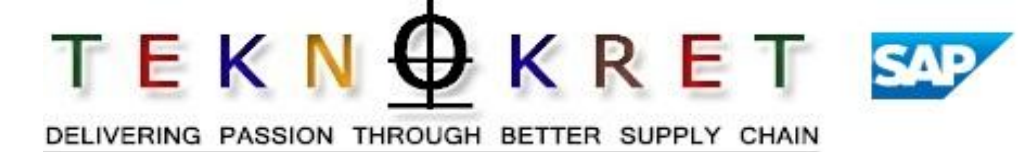

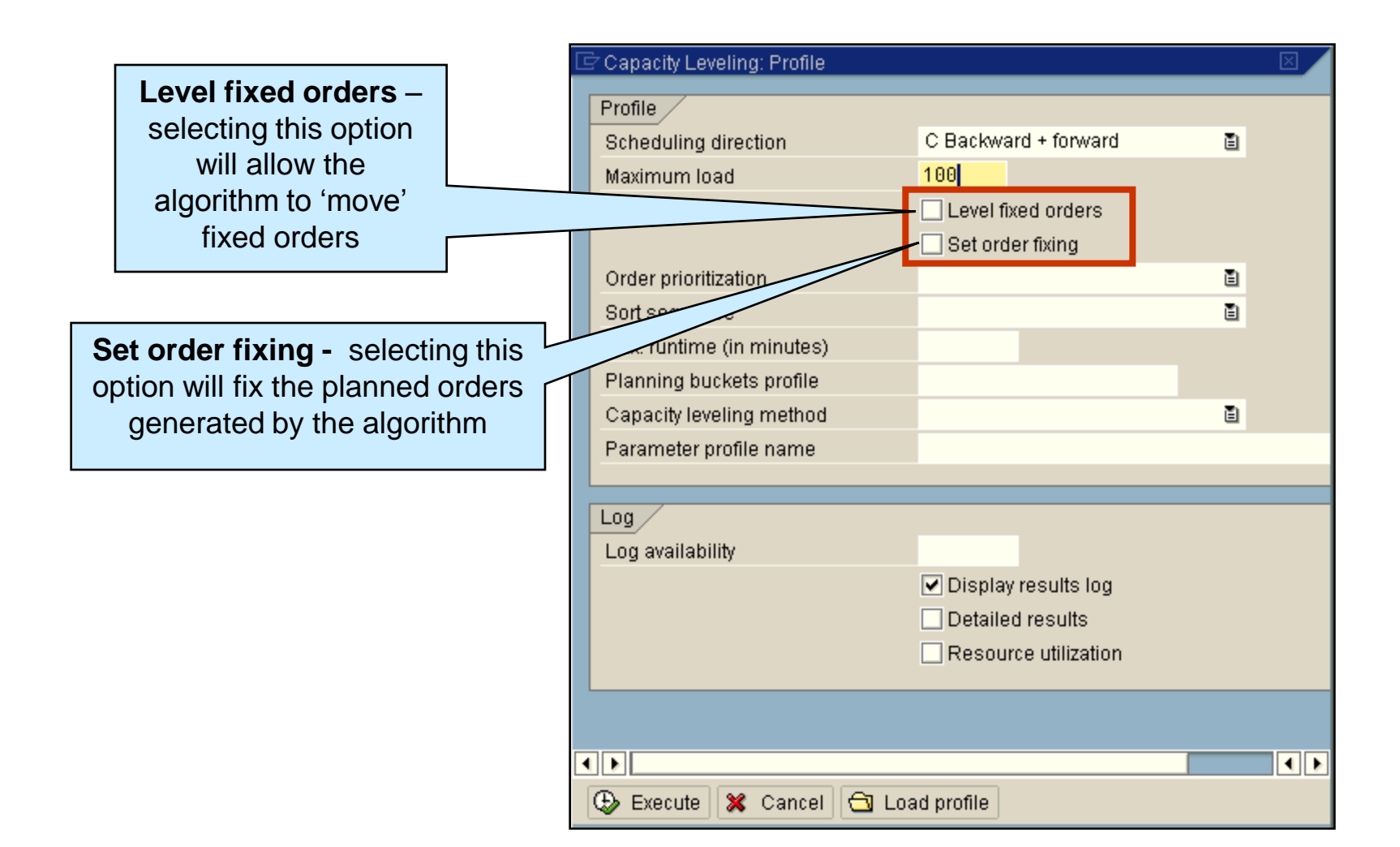

## Capacity Leveling Step 8 – Select Order Prioritization

**10 No priority**: Capacity leveling does not take into account any product or order priorities. This is the recommended setting if it is most important for you to have optimal resource utilization. Specifying a priority can have a negative effect on the capacity leveling results for optimal resource utilization.

**20 Order size:** Capacity leveling takes into account orders according to their size. For example, you can specify that during backward scheduling, large orders are moved to the earlier periods first.

**30 Product priority:** Capacity leveling takes into account the orders according to the priority specified for products in the location product master. For example, you can specify that during forward scheduling, unimportant products are first moved to later periods.

| Profile       Scheduling direction       C Backward + forward         Maximum load       100         Level fixed orders       Set order fixing         Order prioritization       Set order fixing         Sort sequence       10 No priority         Max. runtime (in minutes)       30 Product priority         Planning buckets profile       Soft sequence         Capacity leveling method       Soft sequence         Log       Log         Log availability       ✓ Display results log         Detailed results       Resource utilization         Select the Order       prioritization from the drop                                                                                                    |   | Capacity Leveling: Profile |                                      |     |
|----------------------------------------------------------------------------------------------------|---|----------------------------|--------------------------------------|-----|
| Scheduling direction       C Backward + forward         Maximum load       100         Level fixed orders       Set order fixing         Order prioritization       Image: Concelling the set order fixing         Order prioritization       Image: Concelling the set order fixing         Order prioritization       Image: Concelling the set order fixing         Order prioritization       Image: Concelling the set order fixing         Version       Image: Concelling the set order fixing         Log       Image: Concelling the set order fixing         Log       Image: Concelling the set order fixing         Image: Concelling the set order fixing       Image: Concelling the set order fixing         Image: Concelling the set order       Image: Concelling the set order fixing         Image: Concelling the set order       Image: Concelling the set order         Image: Concelling the set order       Image: Concelling the set order         Image: Concelling the set order       Image: Concelling the set order         Image: Concelling the set order       Image: Concelling the set order         Image: Concelling the set order       Image: Concelling the set order         Image: Concelling the set order       Image: Concelling the set order         Image: Concelling the set order       Image: Concelling the set order         Image: Conceling th |   | Profile                    |                                      |     |
| Maximum load 100<br>Level fixed orders<br>Set order fixing<br>Order prioritization<br>Sort sequence 10 No priority<br>Max. runtime (in minutes)<br>Planning buckets profile<br>Capacity leveling method<br>Parameter profile name<br>Log<br>Log availability<br>Display results log<br>Detailed results<br>Resource utilization<br>Figure & Cancel Code profile<br>Select the Order<br>prioritization<br>from the drop                                                                                                    |   | Scheduling direction       | C Backward + forward                 | Ē   |
| Level fixed orders     Set order fixing  Order prioritization Soft sequence Max. runtime (in minutes) Planning buckets profile Capacity leveling method Parameter profile name Log Log Log availability  Display results log Detailed results Resource utilizatio  Execute Cancel Load profile  Select the Order prioritization from the drop                                                                                                    |   | Maximum load               | 100                                  |     |
| Set order fixing         Order prioritization         Sort sequence         Max. runtime (in minutes)         Planning buckets profile         Capacity leveling method         Parameter profile name         Log         Log availability         Pisplay results log         Detailed results         Resource utilizatio         Execute         X         Cancel         Load profile                                                                                                    |   |                            | Level fixed orders                   |     |
| Order prioritization Sort sequence Max. runtime (in minutes) Planning buckets profile Capacity leveling method Parameter profile name Log Log availability  Display results log Detailed results Resource utilizatio Resource utilizatio Select the Order prioritization from the drop                                                                                                    |   |                            | Set order fixing                     |     |
| Sort sequence<br>Max. runtime (in minutes)<br>Planning buckets profile<br>Capacity leveling method<br>Parameter profile name<br>Log<br>Log availability<br>Pisplay results log<br>Detailed results<br>Resource utilizatio<br>Select the Order<br>prioritization<br>from the drop                                                                                                    |   | Order prioritization       |                                      | Ē   |
| Max. runtime (in minutes)<br>Planning buckets profile<br>Capacity leveling method<br>Parameter profile name<br>Log<br>Log availability<br>© Display results log<br>© Detailed results<br>© Resource utilization<br>Frioritization<br>from the drop                                                                                                    |   | Sort sequence              | 10 No priority                       |     |
| Planning buckets profile<br>Capacity leveling method<br>Parameter profile name<br>Log<br>Log availability<br>© Display results log<br>© Detailed results<br>© Resource utilizatio<br>© Execute X Cancel C Load profile<br>Select the Order<br>prioritization<br>from the drop                                                                                                    |   | Max. runtime (in minutes)  | 20 Order size<br>30 Product priority |     |
| Capacity leveling method<br>Parameter profile name<br>Log<br>Log availability<br>Display results log<br>Detailed results<br>Resource utilizatio<br>Execute X Cancel C Load profile<br>Select the Order<br>prioritization<br>from the drop                                                                                                    |   | Planning buckets profile   | oo riodaci priority                  |     |
| Parameter profile name Log Log availability Display results log Detailed results Resource utilizatio Execute Cancel Coder prioritization from the drop                                                                                                    |   | Capacity leveling method   |                                      | ē   |
| Log<br>Log availability<br>Display results log<br>Detailed results<br>Resource utilizatio<br>Execute & Cancel Coder prioritization<br>from the drop                                                                                                    |   | Parameter profile name     |                                      |     |
| Log availability                                                                                                    |   |                            |                                      |     |
| Log availability                                                                                                    |   | Log                        |                                      |     |
| Display results log Detailed results Resource utilization Execute X Cancel C Load profile Select the Order prioritization from the drop                                                                                                    |   | Log availability           |                                      |     |
| Detailed results Resource utilization Execute & Cancel Detailed results Execute & Cancel Detailed results Execute & Cancel Detailed results Figure 1 and profile Select the Order prioritization from the drop                                                                                                    |   |                            | ✓ Display results log                |     |
| Resource utilizatio                                                                                                    |   |                            | Detailed results                     |     |
| Execute Cancel Load profile  Select the Order  prioritization from the drop                                                                                                    |   |                            | Resource utilizatio                  |     |
| Execute Cancel Load profile  Select the Order prioritization from the drop                                                                                                    |   |                            |                                      |     |
| Execute Cancel Load profile Select the Order prioritization from the drop                                                                                                    |   |                            |                                      |     |
| Execute Cancel Load profile Select the Order prioritization from the drop                                                                                                    | 4 |                            |                                      | • • |
| Select the Order<br>prioritization<br>from the drop                                                                                                    |   | 🕒 Execute 🔀 Cancel 🔂 Loa   | d profile                            |     |
| from the drop                                                                                                    |   |                            |                                      |     |
| from the drop                                                                                                    |   |                            | Select the Order                     |     |
| from the drop                                                                                                    |   |                            | prioritization                       |     |
|                                                                                                    |   |                            | from the drop                        |     |
| down menu                                                                                                    |   |                            | down menu                            |     |

### Capacity Leveling Step 9 – **Select Sort Sequence**

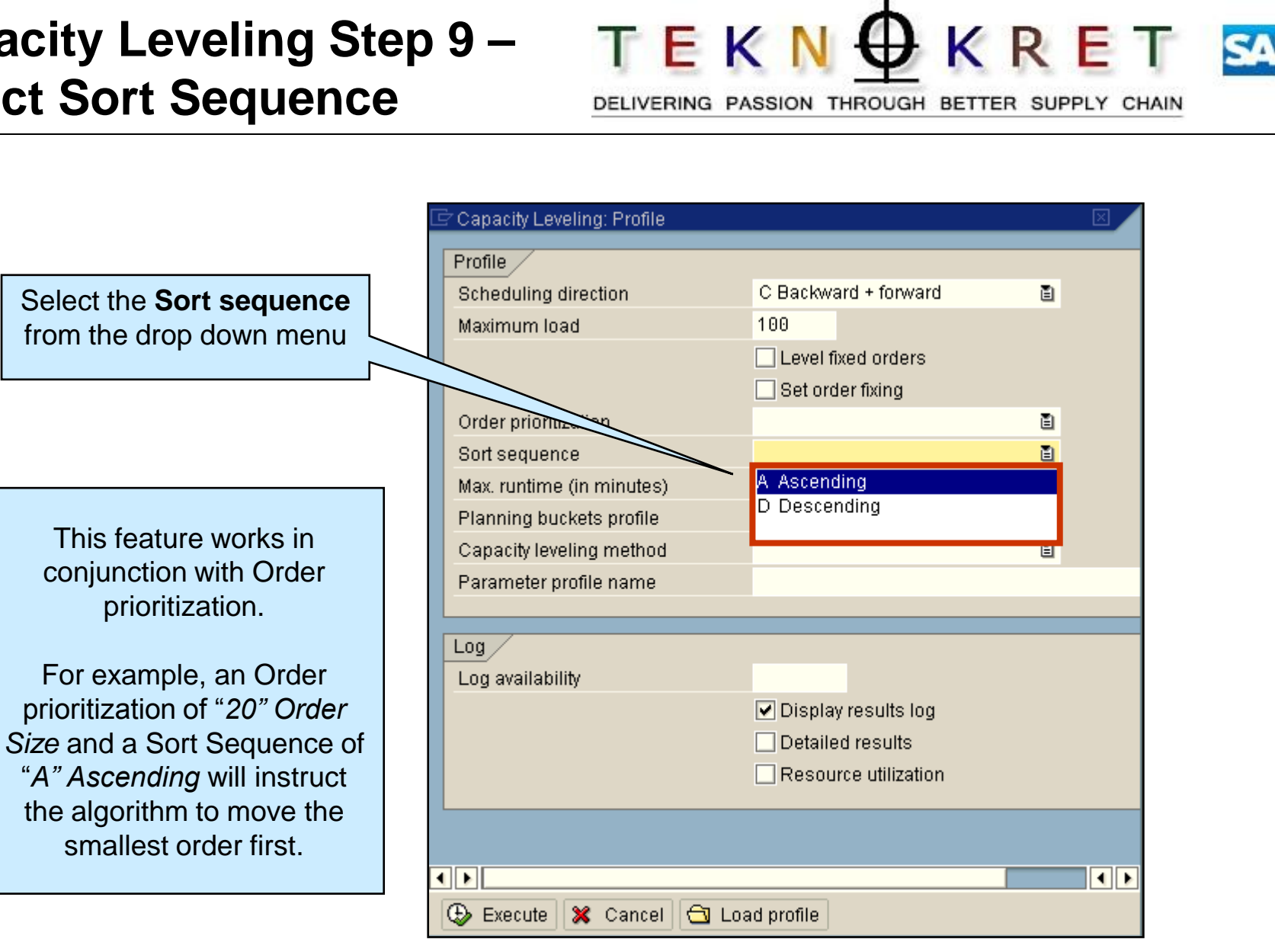

#### Capacity Leveling Step 10 – Select Planning Buckets Profile

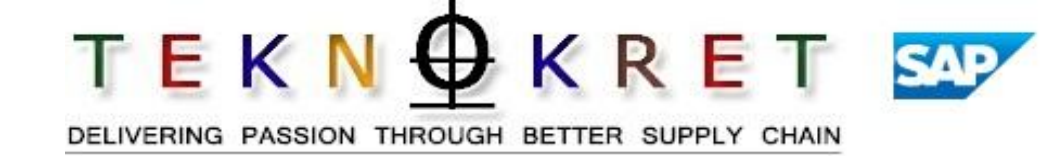

|                            |   | 🖻 Capacity Leveling: Profile |                       |   |
|----------------------------|---|------------------------------|-----------------------|---|
|                            |   | Profile                      |                       |   |
|                            |   | Scheduling direction         |                       | E |
| Coloct the <b>Diagning</b> | 1 | Maximum load                 |                       |   |
|                            |   |                              | Level fixed orders    |   |
| buckets profile.           |   |                              | Set order fixing      |   |
| Select the same profile    |   | Order prioritization         |                       | Ē |
| you have active in the     |   | Sort sequence                |                       | Ē |
| planning book.             |   | Max. remainer,               |                       | _ |
|                            | ' | Planning buckets profile     | 52W12M                |   |
|                            |   | Capacity leveling method     |                       | ē |
|                            |   | Parameter profile name       |                       |   |
|                            |   | L                            |                       |   |
|                            |   | Log                          |                       |   |
|                            |   | Log availability             |                       |   |
|                            |   |                              | 🗹 Display results log |   |
|                            |   |                              | Detailed results      |   |
|                            |   |                              | Resource utilization  |   |
|                            |   |                              |                       |   |
|                            |   |                              |                       |   |
|                            |   |                              |                       |   |
|                            |   | 🕒 Execute 💥 Cancel 🔂 Lo      | oad profile           |   |
|                            | _ |                              |                       |   |

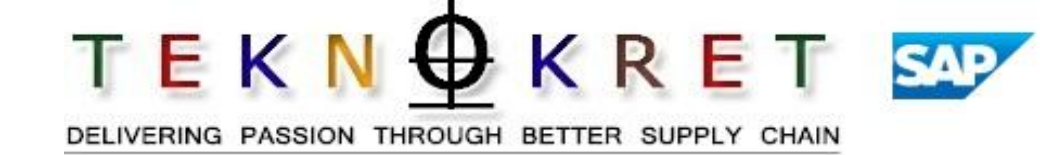

| Select the Capacity<br>leveling method<br>"10 Heuristic method"       Profile         Scheduling direction       Image: Comparison of the second of the second of the secon |                               | 🖻 Capacity Leveling: Profile |                      | $\mathbf{X}$ |
|----------------------------------------------------------------------------------------------------|-------------------------------|------------------------------|----------------------|--------------|
| Ieveling method<br>"10 Heuristic method"       Scheduling direction         Maximum load       Level fixed orders         Set order fixing       Order prioritization         Structure       Max. runtime (Innutes)         Planning buckets profile       Max. runtime (Innutes)         Planning buckets profile       10 Heuristic method         Capacity leveling method       10 Heuristic method         Uog       Log         Log availability       Display results log         Detailed results       Resource utilization                                                                                                    | Select the Capacity           | Profile                      |                      |              |
| "10 Heuristic method"       Maximum load         Uter prioritization       Set order fixing         Order prioritization       Max. runtime (Innextes)         Planning buckets profile       10 Heuristic method         Capacity leveling method       10 Heuristic method         Parameter profile name       Iog         Log       Detailed results         Resource utilization       Ios                                                                                                    | leveling method               | Scheduling direction         |                      | Ē.           |
| It of neutristic method         Image: Criter prioritization         Som         Som         Max. runtime (Image: Set order fixing         Planning buckets profile         Capacity leveling method         Parameter profile name         Log         Log         Log availability         Image: Detailed results         Image: Resource utilization                                                                                                    | "10 Houristic method"         | Maximum load                 |                      |              |
| Click the Execute icon                                                                                                    | To Heuristic method           |                              | Level fixed orders   |              |
| Order prioritization         Some ence         Max. runtime (Innutes)         Planning buckets profile         Capacity leveling method         10 Heuristic method         Parameter profile name         Log         Log availability         Display results log         Detailed results         Resource utilization                                                                                                    |                               |                              |                      |              |
| Son       uence         Max. runtime (Immutes)         Planning buckets profile         Capacity leveling method         10 Heuristic method         Parameter profile name         Log         Log availability         © Display results log         © Detailed results         © Resource utilization                                                                                                    |                               | Order prioritization         |                      | 1            |
| Max. runtime (Inn. utes)         Planning buckets profile         Capacity leveling method         10 Heuristic method         Parameter profile name         Log         Log availability         Ø lisplay results log         Detailed results         Resource utilization                                                                                                    |                               | Son - vence                  |                      | Ē            |
| Planning buckets profile       10 Heuristic method         Capacity leveling method       10 Heuristic method         Parameter profile name         Log         Log availability         © Display results log         Detailed results         Resource utilization                                                                                                    |                               | Max. runtime (In martes)     |                      |              |
| Capacity leveling method 10 Heuristic method<br>Parameter profile name  Log Log Log availability  Display results log Detailed results Resource utilization                                                                                                    |                               | Planning buckets profile     |                      | (a)          |
| Parameter profile name         Log         Log availability         ☑ Display results log         ☑ Detailed results         ☑ Resource utilization                                                                                                    |                               | Capacity leveling method     | 10 Heuristic method  | ē            |
| Click the Execute icon                                                                                                    |                               | Parameter profile name       |                      |              |
| Click the Execute icon                                                                                                    |                               | · · · · ·                    |                      |              |
| Click the Execute icon                                                                                                    |                               | Log                          |                      |              |
| Click the Execute icon                                                                                                    |                               | Log availability             |                      |              |
| Click the Execute icon                                                                                                    |                               |                              | Display results log  |              |
| Click the Execute icon                                                                                                    |                               |                              | Detailed results     |              |
| Click the Execute icon                                                                                                    |                               |                              | Resource utilization |              |
|                                                                                                    | Click the <b>Execute</b> icon |                              |                      |              |
|                                                                                                    |                               |                              |                      |              |
|                                                                                                    |                               |                              |                      |              |
|                                                                                                    |                               |                              |                      | ••           |
| 🗘 🕀 Execute 🗱 Cancel 🔂 Load profile                                                                                                    | 1                             | 🕒 Execute 🕱 Cancel 🔂 Lo      | oad profile          |              |

## Capacity Leveling Before and After

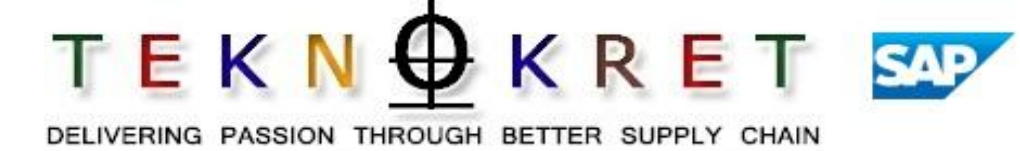

#### **Before Capacity Leveling**

|                                                                                                    | 📴 🕰 Product 🛧 🖊 Details (all | ) 🖺 🗌 APO - PPM Name | t        | 🕹 🛛 Total 🗄 |            |                   |
|----------------------------------------------------------------------------------------------------|------------------------------|----------------------|----------|-------------|------------|-------------------|
| Resource Loc                                                                                                    |                              |                      | 86       | x (* (      | i Di       | Capacitu leveling |
| Bank Construction Construction |                              |                      |          |             |            |                   |
|                                                                                                    |                              | Product              | Un       | 09/02/2002  | 09/09/2002 | 09/16/2002        |
|                                                                                                    | 🔍 Capacity                   | Total                | Н        | 81.60       | 95.20      | 95.20             |
|                                                                                                    | Capacity Consumption         | Total                | Н        |             | 135.43     |                   |
|                                                                                                    |                              | APO-F00031860401E    | Н        |             | 115.70     |                   |
|                                                                                                    |                              | APO-F00031860501     | Н        |             | 19.72      |                   |
| Selection profile                                                                                                    |                              | APO-FOO Resource     | <u> </u> |             |            |                   |
| 🚸 SNP_0010 PI                                                                                                    | Resource capacity load in %  | Total overlead       | é 🖸      |             | 142        |                   |
|                                                                                                    |                              | ovenoau              |          |             |            |                   |

#### After Capacity Leveling

| Resource Loc      | 🕼 🔂 Design 🖓 Graphic        | jo 🖩 🖪 🛛 🖉 🖬 🥸     | 8      | 17%       | × QI Ø     | 🗈 🗇 Capacity le |
|-------------------|-----------------------------|--------------------|--------|-----------|------------|-----------------|
|                   | CAPACITY PLAN               | Product            | Un 09  | 3/02/2002 | 09/09/2002 | 09/16/2002      |
|                   | 🔍 Capacity                  | Total              | н      | 81.60     | 95.20      | 95.20           |
|                   | Capacity Consumption        | Total              | Н      |           | 92.35      | 51.08           |
|                   |                             | AP Load is spread  | d over |           | 72.62      | 51.08           |
|                   |                             | AP time buckets    | and    |           | 19.72      |                 |
| Selection profile |                             | AP capacity is let | veled  |           |            |                 |
| 🚸 SNP_0010 🕅      | Resource capacity load in % | Tot                |        |           | 97         | 53              |

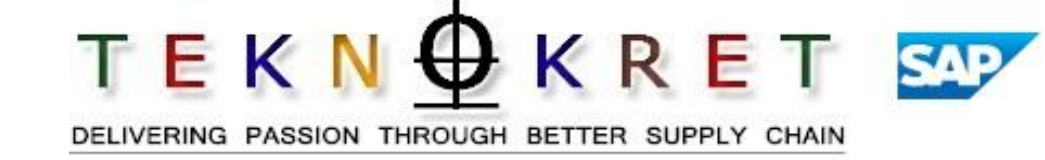

- Identify a time bucket that has a resource overload. Execute "forward" capacity leveling for the time bucket with the resource overload.
- Perform the following Captivate simulations:
  - SNP\_Capacity\_Leveling\_Single.htm

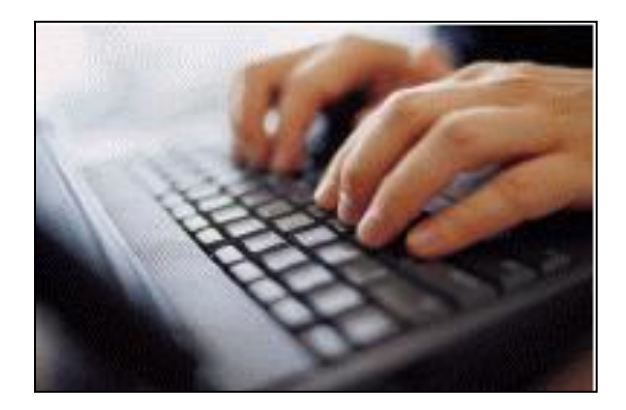

### **Unit Recap**

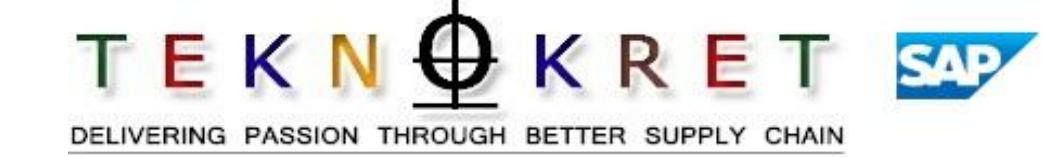

- Capacity Requirements are defined in the PPMs.
- Use three methods of capacity leveling:
  - Manual leveling for a single resource.
  - Manual leveling for multiple resources concurrently.
  - APO automated algorithm.

**Sample Training content** 

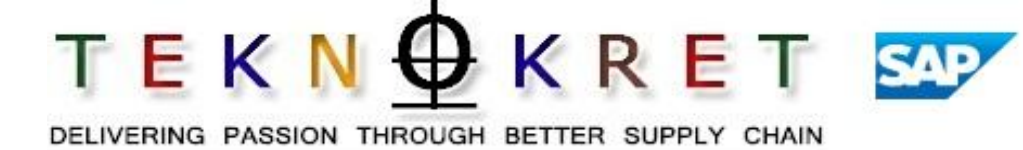

- Unit 1 Supply Network Planning Concepts
- **Unit 2 Importance of Supply Network Planning**
- Unit 3 SAP APO Supply Network Planning books and terminology

- **Unit 4 Heuristics Material Planning**
- **Unit 5 Capacity Leveling**
- Unit 6 Alerts
- Unit 7 Real life SNP case and client demo and discussion
- Unit 8 Summary/Recap/Assessment

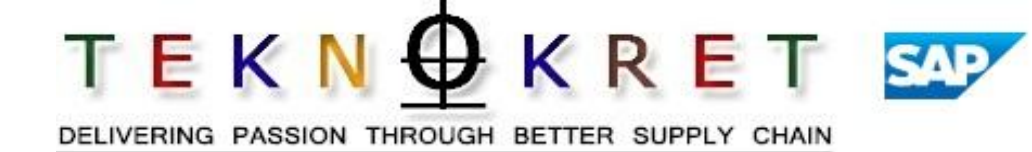

- At the completion of this unit, you will be able to:
- Explain the types of alerts in used in Supply Network Planning.
- View alerts in the APO Alert Monitor.
- Use the key terms in this course.

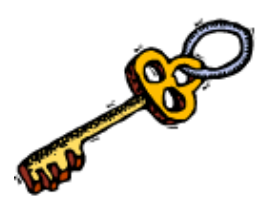

#### **Accessing Alerts**

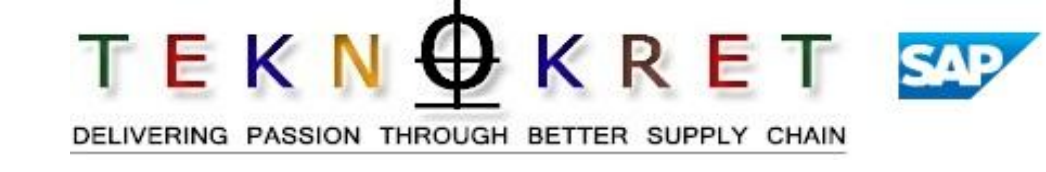

- Alert monitor allows supply planners and material schedulers to monitor the state of the MPS plan according to exceptions.
- There are two ways to view the alerts:
  - From the MRP\_ALERT Data View in the appropriate planning book.

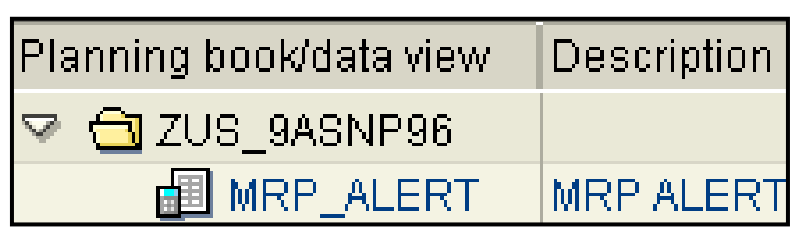

• From the Alert Monitor transaction.

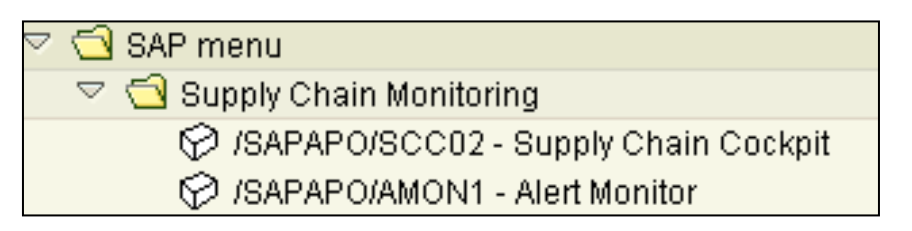

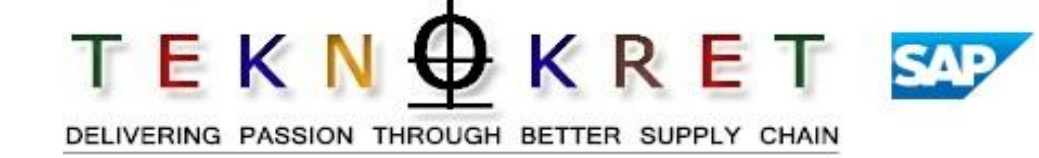

- Supply planner SNP alerts:
  - **Resource overload** resource is loaded more than 100%.
  - **Backlog** projected inventory is less than 0.
  - Target stock level shortfall projected inventory is less than the target stock level (for products with safety stock).
- Supply planner DP alerts:
  - **DP sales pace** sales are on pace to exceed forecasts.
  - **Missing proportional factor** percentages to use when allocating forecasts to a DC are missing.
  - Missing Demand Planner ID indicates when Demand Planner
     ID has not been assigned to product with a forecast.

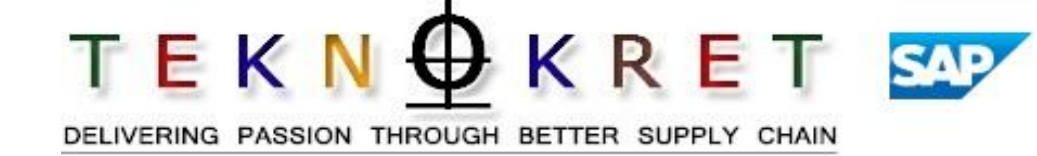

- Material scheduler alerts:
  - Daily backlog projected inventory for RM product is less than 0.
  - **Over supply** projected inventory for RM product exceeds days of supply threshold set in APO product master data.
- Distribution planner alerts:
  - **Deployment needs to be executed** indicates when supply exists at the plant that does not have an allocation created.
  - Unrestricted Stock < 10 Days of Supply indicates when a DC to DC transfer may be necessary.

### **Alert Monitor**

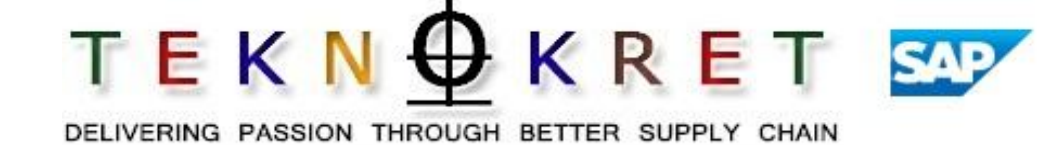

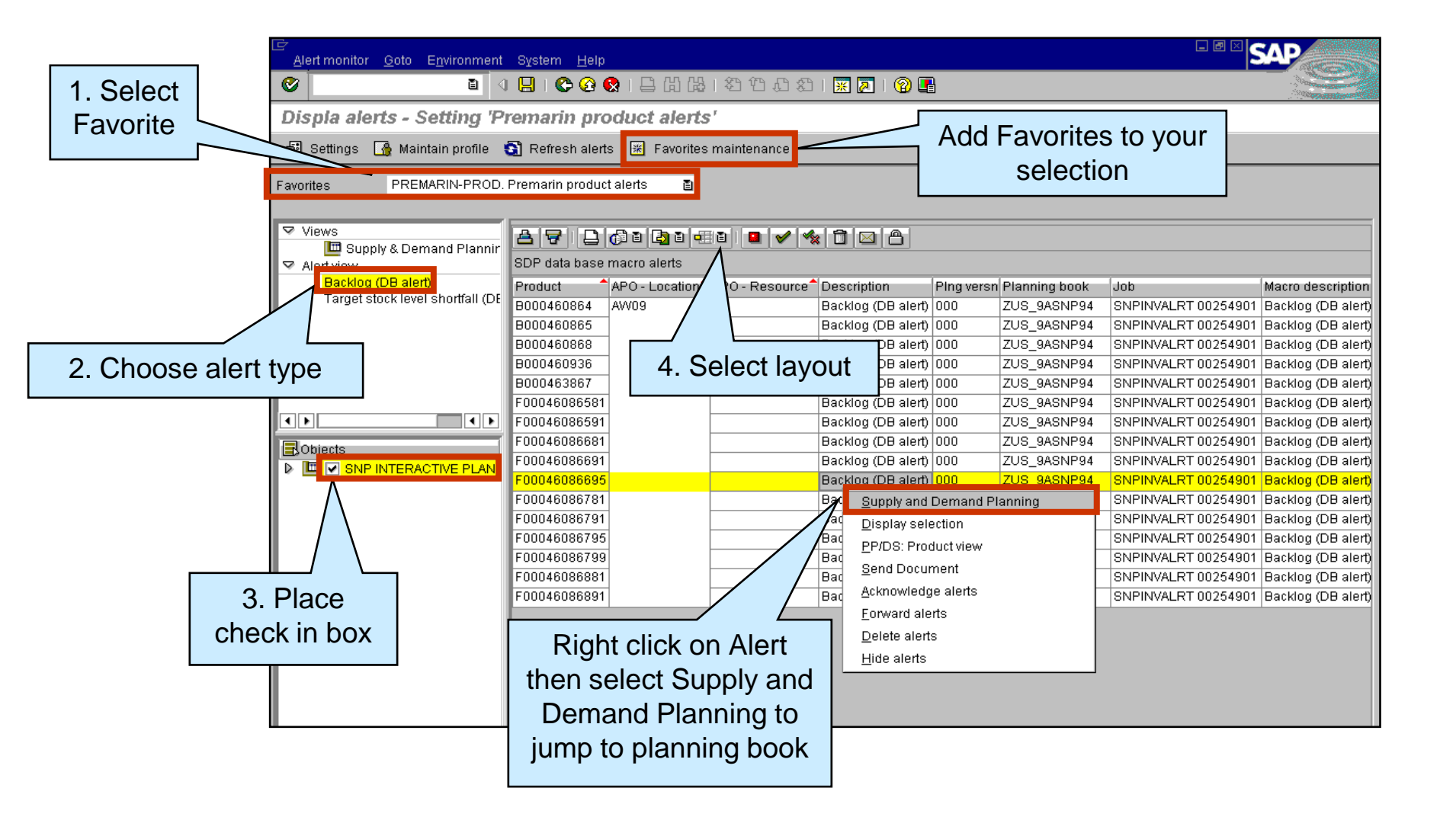

### **Alert Monitor**

 $\begin{array}{c} \mathsf{T} \in \mathsf{K} \times \mathsf{N} \bigoplus \mathsf{K} \times \mathsf{R} \in \mathsf{T} \\ \mathsf{Delivering passion through better supply chain} \end{array}$ 

#### • Alert "Favorite"

- "Favorite" includes an "SDP Alert Profile".
- SDP Alert Profile:
- Selects type of alerts to display.
- Indicates planning book.
- Chooses data view.
- Chooses selection ID (filters products for which user will see alerts).

Favorite is required for each combination of alert type, planning book, data view and selection ID.

| SDP Alert Prof.                                        | PREMA | RIN-PRO | remari | n Prod  | ucts a   | alerts |
|--------------------------------------------------------|-------|---------|--------|---------|----------|--------|
| 🖃 Select all a                                         | lerts | R       | Desele | ect all |          |        |
| Description                                            |       |         |        | St      | anda.    |        |
| Backlog (DB alert)                                     |       |         |        |         | <b>E</b> | Var    |
| Target stock level exceeded (DB alert)                 |       |         |        |         | ī        | Var    |
| Target stock level shortfall (DB alert)                |       |         |        |         |          | Var    |
| Safety stock shortfall (DB alert)                      |       |         |        |         |          | Var    |
| Resource overload in bucket (DB alert)                 |       |         |        |         | <u>.</u> | Dev    |
| Insufficient resource utilization in bucket (DB alert) |       |         |        | ert)    |          | Dev    |
| Res. utilization in bucket = 100% (DB alert)           |       |         |        |         |          |        |
| DP macro status alerts                                 |       |         |        |         |          |        |
| Demand Planning - Macro message alerts                 |       |         |        |         |          |        |
| DP Sales Pace (DB Alert)                               |       |         |        |         | ī        | Var    |
|                                                        |       |         |        |         | _        |        |
|                                                        |       |         |        |         |          |        |
|                                                        |       |         |        |         |          |        |
| Different text for MiniA                               | ops   |         |        |         |          |        |
| Message class                                          |       |         |        |         |          |        |
| Message                                                |       |         |        |         |          |        |
| Object selection /                                     |       |         |        |         |          |        |
| Planning book ZUS_9ASNP94                              |       |         |        | SN      | P INT    | ERAC   |
| Data base alerts /                                     |       |         |        |         |          |        |
| Data view                                              | S     | NP_PLAN |        |         |          |        |
| Character.Selectio                                     | n P   | REMARIN | ALERTS |         |          |        |

### Activity 2 Exercise Alert Monitor

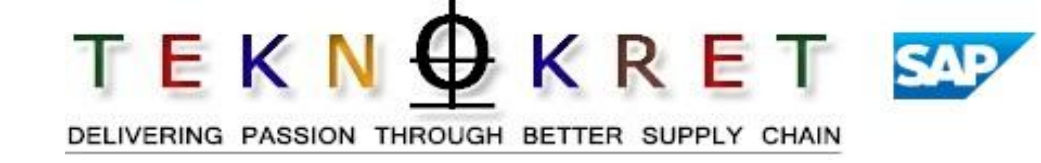

- Use APO to view alerts in the alert monitor.
- Perform the following Captivate simulations:
- SNP\_Alerts.htm

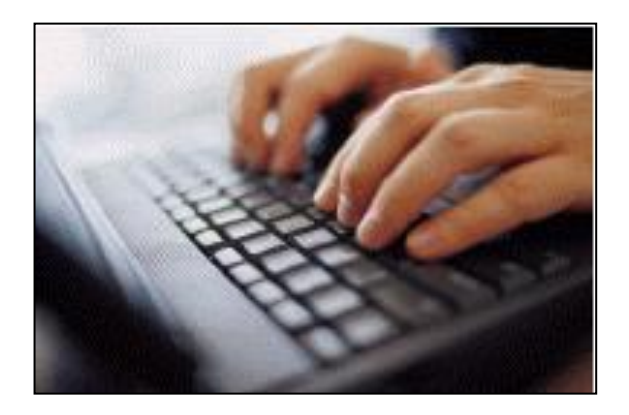

### **Unit Recap**

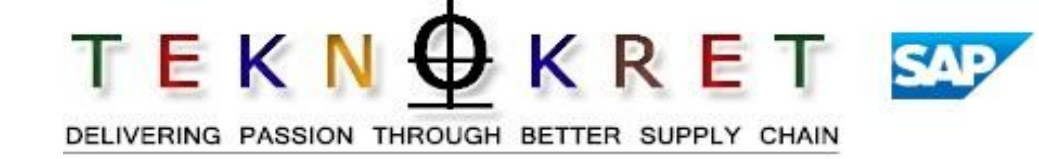

- Alert messages in APO quickly direct supply planners and material schedulers to potential issues.
- Alert favorites are created to "filter" the types of alerts visible to each user.

**Sample Training content** 

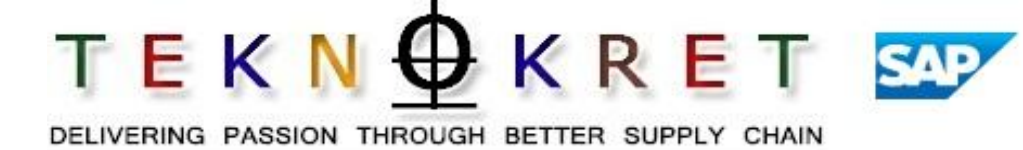

- Unit 1 Supply Network Planning Concepts
- **Unit 2 Importance of Supply Network Planning**
- Unit 3 SAP APO Supply Network Planning books and terminology

- **Unit 4 Heuristics Material Planning**
- **Unit 5 Capacity Leveling**
- Unit 6 Alerts

Unit 7 - Real life SNP case and client demo and discussion

Unit 8 - Summary/Recap/Assessment
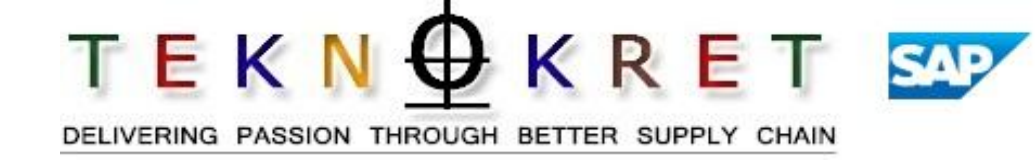

- In-class exercises for different topics
- Real hands on the SAP APO system
- Discuss real life experience / client case studies
- Round table discussion / interaction /forums within the class
- Get prepared for SAP APO/SCM certifications
- Mock up interview tips, questions and preparations

**Sample Training content** 

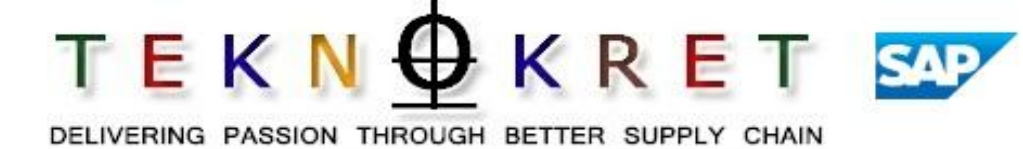

- Unit 1 Supply Network Planning Concepts
- **Unit 2 Importance of Supply Network Planning**
- Unit 3 SAP APO Supply Network Planning books and terminology

- **Unit 4 Heuristics Material Planning**
- **Unit 5 Capacity Leveling**
- Unit 6 Alerts
- Unit 7 Real life SNP case and client demo and discussion

#### Unit 8 - Summary/Recap/Assessment

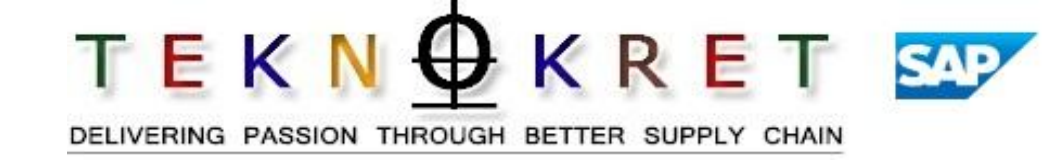

### At the completion of this course, now you are able to:

- Understand the concepts of SNP and supply chain network
- Identify and resolve problems in the supply chain
- Set-up and configure a supply chain network model
- Create a model that represents your supply chain network and all relevant locations, resources, and relationships
- Develop queries and collect information about the supply chain
- Detect and resolve problems in the supply chain using the Alert Monitor
- Set-up SNP master data and configure SNP
- Perform SNP runs using SNP Heuristics, the SNP Optimizer, and Capable to Match
- Execute a Deployment run to determine the distribution of available supply
- Use the Transport Load Builder to create multi-product loads

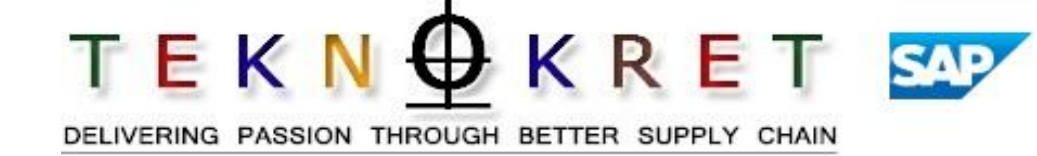

### At the completion of this course, you are able to:

- Describe your roles and responsibilities in the Master Production Scheduling process using SAP APO for Supply Network Planning.
- Navigate and organize data in the SAP APO Planning Book.
- Create, change and display a Master Production Schedule using SAP APO for Supply Network Planning.
- Level load a plant using the Capacity Leveling functionality of SAP APO for Supply Network Planning.
- Create and change a planned order in SAP APO for Supply Network Planning; either manually or through Heuristics.

## Assessment

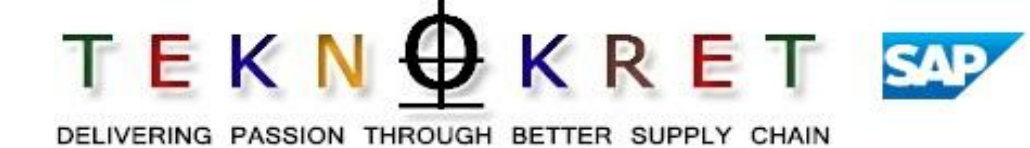

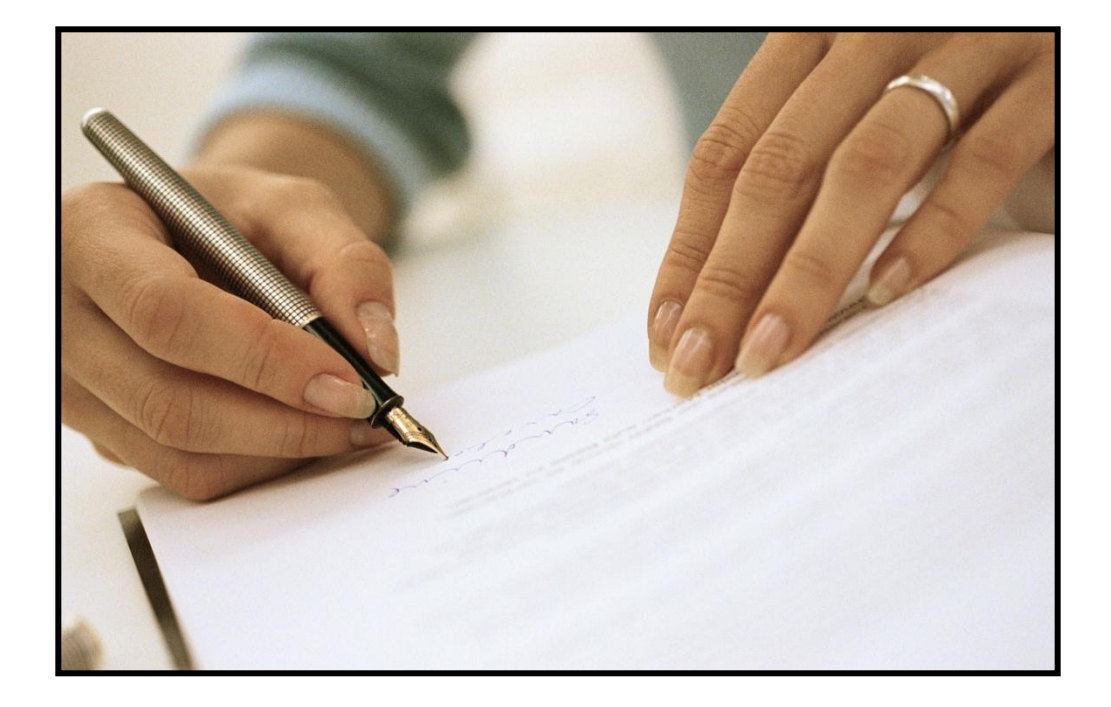

Copyright © 2005 TeknOkret Services. All Rights Reserved.

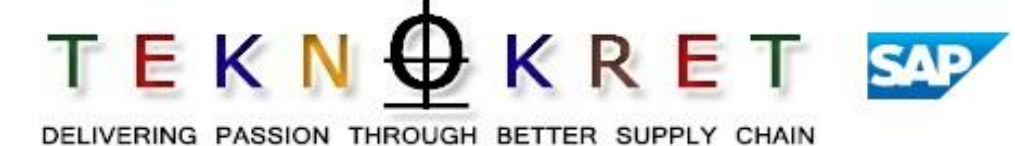

# THANK YOU

Copyright © 2005 TeknOkret Services. All Rights Reserved.